# **Tiger 320 Series**

# Associated Documents

The following documents must be read together with this supplement:

### Relevant Tiger 320 Series User Manual

The user manual provides general information on the relevant Tiger 320 Series meter.

### Tiger 320 Series Programming Code Sheet

The programming code sheet provides all meter programming codes including setpoint programming codes.

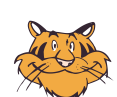

### Programming Tip

This document has been written using a DI-50 7-segment, 5-digit display meter. When programming meters with other display options, some display readings may vary to the diagrams shown.

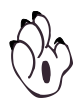

### Note

It is assumed that you are familiar with the Programming Conventions used throughout the range of Texmate Tiger 320 Series literature as described in the user manual. This document is designed to supplement the information described in the Tiger 320 Series User Manual. It covers the meter's Linearizing Functions.

# Contents

| Technical Description                                                                                                    | 3              |
|----------------------------------------------------------------------------------------------------|----------------|
| Linearization Using 32 Flexible Points                                                                                                    | 3              |
| Linearization Table Setup Modes                                                                                                    | 4              |
| Linearization Configuration Programming Codes                                                                                                    | 7              |
| Linearization Table Settings                                                                                                    | 8              |
| Code 1 – Configuration Settings                                                                                                    | 9              |
| Code 2 – Standard Thermocouple or RTD Linearization for CH1                                                                                                    | 10             |
| Code 3 – Non-preconfigured Linearization for CH1                                                                                                    | 11             |
| Code 4 – Linearization for Channel 2                                                                                                    | 11             |
| Code 5 – Linearization for Channel 3                                                                                                    | 12             |
| Code 6 – Linearization for Channel 4                                                                                                    | 12             |
| Code 7 – Linearization for Result of CH1 & CH2                                                                                                    | 13             |
| Linearization Programming Sequence                                                                                                    |                |
|                                                                                                    | 14             |
| Application Examples                                                                                                    | 14<br>15       |
| Application Examples         Manual Setup Mode                                                                                                    | 14<br>15<br>16 |
| Application Examples         Application Example – Manual Setup Mode         Application Example – Auto Setup Mode                                                                                                    |                |
| Application Examples         Application Example – Manual Setup Mode         Application Example – Auto Setup Mode         Application Example – Manual Setup Mode         Application Example – Manual Setup Mode                                                                                                    |                |
| Application Examples         Application Example – Manual Setup Mode         Application Example – Auto Setup Mode         Application Example – Manual Setup Mode         Application Example – Manual Setup Mode         Example Programming Procedures                                                                                                    |                |
| Application Examples         Application Example – Manual Setup Mode         Application Example – Auto Setup Mode         Application Example – Manual Setup Mode         Application Example – Auto Setup Mode         Application Example – Manual Setup Mode         Application Example – Manual Setup Mode         Application Example – Manual Setup Mode         Example Programming Procedures         Application Example – Auto Setup Mode                                                                                                    |                |
| Application Examples         Application Example – Manual Setup Mode         Application Example – Auto Setup Mode         Application Example – Manual Setup Mode         Application Example – Auto Setup Mode         Application Example – Manual Setup Mode         Application Example – Manual Setup Mode         Application Example – Manual Setup Mode         Application Example – Standard Temperature Sensors                                                                                                    |                |
| Application Examples         Application Example – Manual Setup Mode         Application Example – Auto Setup Mode         Application Example – Manual Setup Mode         Application Example – Manual Setup Mode         Example Programming Procedures         Application Example – Auto Setup Mode         Application Example – Standard Temperature Sensors         Two-point Calibration Procedure                                                                                                    |                |
| Application Examples         Application Example – Manual Setup Mode         Application Example – Auto Setup Mode         Application Example – Manual Setup Mode         Application Example – Manual Setup Mode         Application Example – Manual Setup Mode         Example Programming Procedures         Application Example – Auto Setup Mode         Application Example – Auto Setup Mode         Application Example – Standard Temperature Sensors         Two-point Calibration Procedure         Configure Linearization Table Settings Procedure for Manual Mode                                                                                                    |                |
| Application Examples         Application Example – Manual Setup Mode         Application Example – Auto Setup Mode         Application Example – Manual Setup Mode         Application Example – Manual Setup Mode         Application Example – Manual Setup Mode         Example Programming Procedures         Application Example – Auto Setup Mode         Application Example – Auto Setup Mode         Application Example – Standard Temperature Sensors         Two-point Calibration Procedure         Configure Linearization Table Settings Procedure for Manual Mode         Configure Linearization Table Settings Procedure for Auto Mode                                                                                             |                |
| Application Examples         Application Example – Manual Setup Mode         Application Example – Auto Setup Mode         Application Example – Manual Setup Mode         Application Example – Manual Setup Mode         Application Example – Manual Setup Mode         Application Example – Manual Setup Mode         Example Programming Procedures         Application Example – Auto Setup Mode         Application Example – Standard Temperature Sensors         Two-point Calibration Procedure         Configure Linearization Table Settings Procedure for Manual Mode         Configure Linearization Table Settings Procedure for Auto Mode         Apply a Linearization Table to a Channel Procedure                                |                |
| Application Examples         Application Example – Manual Setup Mode         Application Example – Auto Setup Mode         Application Example – Manual Setup Mode         Application Example – Manual Setup Mode         Example Programming Procedures         Application Example – Auto Setup Mode         Example Programming Procedures         Application Example – Auto Setup Mode         Application Example – Auto Setup Mode         Application Example – Standard Temperature Sensors         Two-point Calibration Procedure         Configure Linearization Table Settings Procedure for Manual Mode         Apply a Linearization Table to a Channel Procedure         Selecting and Calibrating an S Type Thermocouple Procedure |                |

### List of Figures

:

| Figure 1 – Non-linearized Sensor Output                               |
|-----------------------------------------------------------------------|
| Figure 2 – Linearized Sensor Output                                   |
| Figure 3 – Linearized Sensor Output Showing Flexible Points           |
| Figure 4 – Setup Modes Flow Diagram                                   |
| Figure 5 – Programming Code List                                      |
| Figure 6 – Linearization Table Date Setup                             |
| Figure 7 – Linearize Yacht Fuel Tank Application Example    15        |
| Figure 8 – Linearization of the Fuel Tank using the Manual Setup Mode |
| Figure 9 – Linearization using the Auto Setup Mode                    |

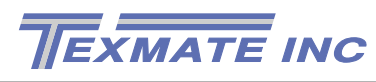

### **General Notices & Tips**

The range of Tiger 320 Series supplements contain three graphic symbols to aid you:

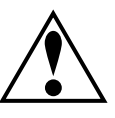

### WARNING Symbol

The WARNING symbol is generic to all Tiger 320 Series documents and indicates that if the instruction is not heeded, the action may result in loss of life or serious injury.

### NOTE Symbol

The NOTE symbol is generic to all Tiger 320 Series Operator's Manual supplements and indicates important or helpful information on the topic being discussed.

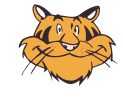

#### PROGRAMMING TIP Symbol

The programming tip symbol is generic to all Tiger 320 Series documents and indicates useful tips when programming the instrument.

### Definitions

The following definitions are relevant to this document:

#### Х

If an X appears in the description of a 3-digit programming code or in a configuration procedure, this means that any number displayed in that digit is not relevant to the function being explained, or more than one choice can be made.

#### Meter - Controller

The term meter, as used throughout this document, is a generic term for all Tiger 320 Series signal processors and controllers

# **Linearization Using 32 Flexible Points**

Conventional meters measuring a nonlinear sensor output tend to be inaccurate as the intermediate readings are based on a straight line. Only the low and high readings are representative of the sensor output. See *Figure 1*.

To overcome this problem, intelligent meters have been developed that can linearize the sensor output curve into straight sections. This is done by plotting points on the curve that relate to known or calculated values relating to the input signal at that point.

The distance between each point becomes a straight line and provides a linear output with values closely relating to the actual curve. *See Figure 2*.

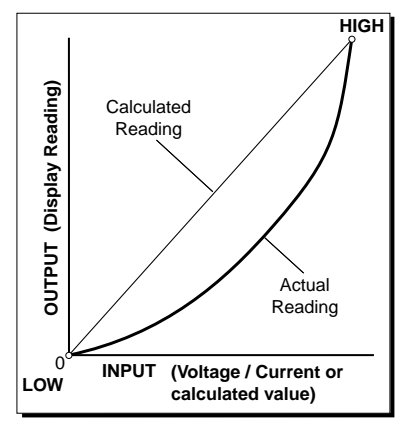

Figure 1 – Non-linearized Sensor Output

Being able to linearize a nonlinear sensor output with 20 points at fixed intervals has become standard in most instruments. Unfortunately, some sensor output curves do not follow an even curve line, resulting in inaccuracies over various areas of the curve.

Tiger 320 Series meters extend this principal by providing 32 flexible points. This means that each point can be individually plotted to suit the most non-linear sections of the sensor output curve, providing greater accuracy. See Figure 3.

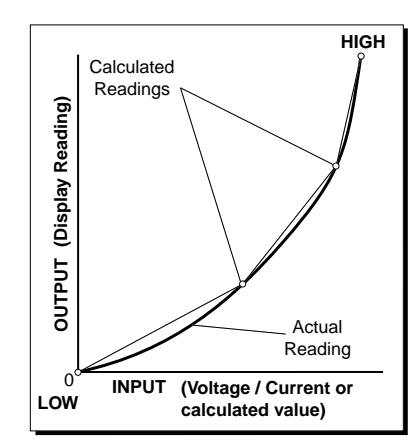

Figure 2 – Linearized Sensor Output

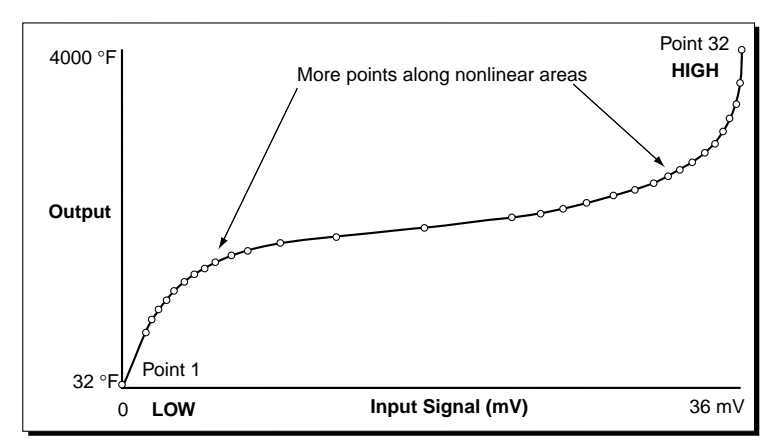

Figure 3 – Linearized Sensor Output Showing Flexible Points

Tiger 320 Series meters provide up to four independently programmable, flexible 32-point linearization tables, giving accurate results over the entire scaled range. Each linearization table can be assigned to more than one channel.

### **Memory Restrictions**

The number of linearizing tables available depends on the amount of memory installed in the meter. A base meter with 4 kilobits of memory installed has a single table available (Linearization Table 1). For four tables to be available, the meter requires to have at least 32 kilobits of memory installed. The amount of memory installed in the meter is selected during ordering to suit the meter's application.

Table 1 lists the linearization tables available for a selected channel when the meter has either 4 kilobits or at least 32 kilobits of memory installed. It also lists the programming codes required to be set for selecting a specific table for a specific channel.

| Table 1 Installed Meter Memory and Linearization Tables |                            |                                               |                                                                                              |                                                                                                    |  |
|---------------------------------------------------------|----------------------------|-----------------------------------------------|----------------------------------------------------------------------------------------------|----------------------------------------------------------------------------------------------------|--|
| Memory                                                  | Channel                    | Table                                         | Selected in                                                                                  | Remarks                                                                                                    |  |
| 4 kilobits                                              | 1<br>2<br>3<br>4<br>RESULT | 1<br>1<br>1<br>1                              | Code 3 [X1X]<br>Code 4 [XX1]<br>Code 5 [X1X]<br>Code 6 [3XX]<br>Code 7 [X6X]                 | With 4 kilobits of memory installed, only Table 1 is available for CH1, CH2, CH3, CH4 and RESULT.                                                                                                    |  |
| 32 kilobits                                             | 1                          | 1<br>2<br>3<br>4<br>125-point                 | Code 3 [X1X]<br>Code 3 [X2X]<br>Code 3 [X3X]<br>Code 3 [X4X]<br>Code 3 [X5X]                 | <ul> <li>With 32 kilobits of memory installed, Tables 1 to 4 are available for CH1. All four tables can be cascaded to form a 125-point flexible table.</li> <li>Tables 1 to 4 can be selected from the rear pins of the meter when one of a selected number of input modules is installed. The selected table is not available if CH2, CH3, or CH4 is operating in the analog output mode. CH1 must be set to Voltage, Current in Code 2 [X0X].</li> </ul>    |  |
|                                                         | 2                          | 1<br>2<br>3<br>4<br>125-point<br>Table select | Code 4 [XX1]<br>Code 4 [XX2]<br>Code 4 [XX3]<br>Code 4 [XX4]<br>Code 4 [XX5]<br>Code 4 [XX6] | With 32 kilobits of memory installed, Tables 1 to 4 are available for CH2. All four tables can be cascaded to form a 125-point flexible table.                                                                                                    |  |
|                                                         | 3                          | 3                                             | Code 5 [3XX]                                                                                 | With 32 kilobits of memory installed, only Table 3 is available for CH3.                                                                                                    |  |
|                                                         | 4                          | 4                                             | Code 6 [3XX]                                                                                 | With 32 kilobits of memory installed, only Table 4 is available for CH4.                                                                                                    |  |
|                                                         | RESULT                     | 1<br>2<br>3<br>4<br>125-point<br>Table select | Code 7 [X1X]<br>Code 7 [X2X]<br>Code 7 [X3X]<br>Code 7 [X4X]<br>Code 7 [X5X]<br>Code 7 [X6X] | <ul> <li>With 32 kilobits of memory installed, Tables 1 to 4 are available for RESULT. All four tables can be cascaded to form a 125-point flexible table.</li> <li>Tables 1 to 4 can be selected from the rear pins of the meter when one of a selected number of input modules is installed. The selected table is not available if CH2, CH3, or CH4 is operating in the analog output mode. CH1 must be set to Voltage, Current in Code 2 [X0X].</li> </ul> |  |

# **Linearization Table Setup Modes**

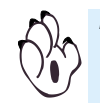

Note: The rollover feature should not cause inaccurate results.

### Linearizing Standard Temperature Sensors

The Tiger 320 Series meter software has been pre-configured with the following standard thermocouple and RTD linearization tables stored in memory for easy selection. As the defined reference data for the tables has been pre-configured and stored in the meter, the relevant table can be selected using standard meter linearization configuration procedures (*See Figure 4*):

- Thermocouple types: J / K / R / S / T / B / N.
- RTD 2 / 3 / 4-wire types: Resistance / 385 / 392 / 120  $\Omega$  / Cn 10  $\Omega.$

To configure the meter to use a standard temperature sensor linearization table, see Application Example – Standard Temperature Sensors on Page 20.

### Non-Preconfigured Linearization Tables

Non-preconfigured linearization tables require the linearization table reference data to be loaded into the selected table in the meter. See Figure 4.

Were the reference data to be loaded is known but not pre-configured into the meter, such as standard thermocouples, RTDs, and thermistors, it can be entered into the meter using the manual setup mode.

There are also sensors with no standard reference tables to use as linearization reference data, such as those sensing the level of vessels and tanks. The sensor output data can be either calculated and entered into the meter using the manual setup mode, or the sensor output fed directly into the meter at known stages up to 32 points using the auto setup mode.

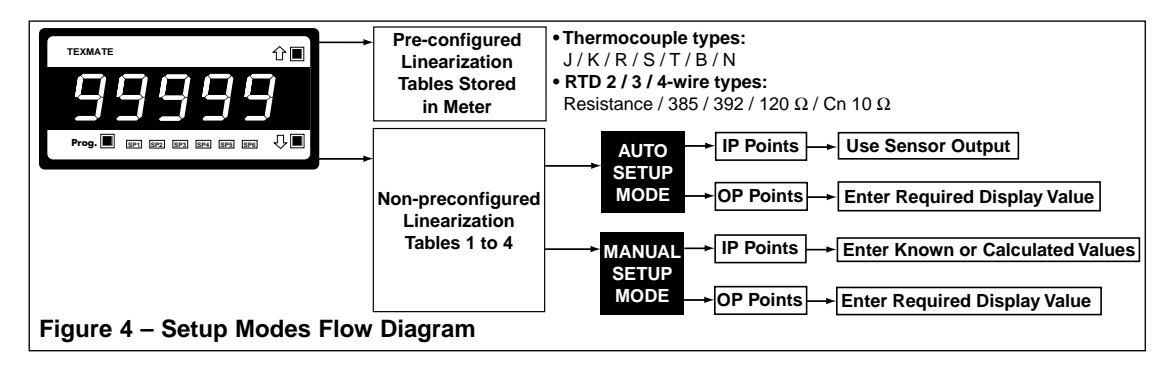

#### Using Different Temperature Sensors at the Same Time

The meter can only operate with one non-preconfigured thermocouple linearization table selected at the same time. Along with a non-preconfigured thermocouple linearization table, a standard pre-configured thermocouple linearization table can also be selected, but only if each table is selected for different channels.

#### Linearizing Thermocouples

Thermocouple inputs other than J / K / R / S / T /B / N can be programmed into any channel, with temperature compensation for ambient changes, from the manufacturers' data tables in the manual setup mode, or directly from a calibrator using the auto setup mode.

#### **Linearizing Thermistors**

Thermistor inputs can be programmed into any channel from the manufacturers' data tables in the manual setup mode, or directly from a calibrator using the auto setup mode.

#### Linearizing RTDs

RTD inputs other than 385 / 392 / 120 / Cn 10 can be programmed into any channel from the manufacturers' data tables in the manual setup mode, or directly from a calibrator using the auto setup mode. Note, 100  $\Omega$  and 1000  $\Omega$  RTDs have the same linearization table, but require 100 or 1000  $\Omega$  RTD input modules installed in the meter respectively.

### Linearization Setup Modes

Tiger 320 Series meters provide three modes to configure a linearization table:

- Auto Setup Mode.
- Manual Setup Mode. •
- Initialize Mode.

#### Auto Setup Mode

The auto setup mode is used when the linearization curve from a sensor output is not known, but the sensor output can be used to load the reference data into the 32 points of the linearization table.

The auto setup mode allows a sensor input to be directly applied to a linearization table in The correct input signal channel must be selected in the meter over 32 points. The corresponding display reading for each selected point is then the 3rd digit when configurentered into the table. For each selected input, the meter uses the linearization table to store ing a linearization table the sensor input to the meter, known as the input point (IP), and the corresponding display reading, known as the output point (OP).

> This method is usually less accurate than the manual setup mode as the 32 points are normally programmed into the meter in equal divisions and do not concentrate on the most non-linear areas.

be used with the setpoint reset feature as this could

using the auto setup mode.

#### **Manual Setup Mode**

The manual setup mode relies on the points of the linearization curve being known, as with for example, a type C thermocouple. One of the four linearization tables is selected and the points of the linearization curve are programmed into the meter.

The manual setup mode allows the points of a sensor's output curve to be plotted using the known or calculated values. These values are then manually entered as the input points and stored in a selected linearization table in the meter. The output points are then entered as the corresponding display reading for each input point.

This is the most accurate method and reduces the amount of error as the sensor's output curve can be accurately calculated and the maximum number of points plotted in the most nonlinear areas.

#### **Initialize Mode**

All four linearization tables are programmed into the meter at the factory with a default straight line. Selecting the initialize mode [init] re-initializes a reconfigured linearization table back to the default settings. Select the table to be re-initialised, adding the correct date and serial number if applicable, and then press the PROGRAM button. Reset CAL to [000].

### Linearization Table Input / Output Points

The input (IP) and output (OP) points of the linearization table are displayed as counts on the display. The position of the decimal point for the selected channel on the display is selected in the Display Format Mode in Code 1. There are 32 flexible points available on all four tables.

The output points can be higher or lower than each other. The input points must always begin from the lowest setting and progress to the highest setting. Each consecutive input point can be the same as or higher than the preceding output point. The next point cannot be lower than the preceding point.

Only enter the points required, starting at **input point 1** [iP1] / **output point 1** [oP1]. If less than 32 points are required, after the last required point is set press the PROGRAM button until [End?] appears on the display. This means that all remaining points are set to the last setting.

### Cascading all Four Tables

By cascading all four tables (at least 32 kilobits of memory required), complex curves can be linearized to 125 points. Cascading each 32 point table means the **last point** on the **first table** must be set to the the same position as the **first point** on the **second table**. This process must be repeated on the second and third, and third and fourth tables until all four tables are joined.

### Calibration

How the channel to be linearized is calibrated directly affects the accuracy of the linearization table when it is activated. The two-point calibration mode, using a LOW and HIGH input source, is normally the simplest and most accurate method of calibrating the input channel. The input channel should be calibrated over the range of the linearization table's low and high input settings.

For example, if calibrating channel 1 to linearize a type 44033 thermistor over the temperature range -40 °C to 99 °C, the applied LOW input signal would be 75790 ohms, and the applied HIGH input signal would be 157 ohms (as listed in manufacturers' data tables).

#### Thermocouples

A K type thermocouple reference is built into the meter and used to initially calibrate the selected channel prior to calibrating for the selected thermocouple type.

#### **RTDs**

A temperature simulator is required to provide a 32  $^\circ\text{F}$  reference for a type 385 RTD before the selected RTD can be calibrated.

# Linearization Configuration Programming Codes

The meter's programming codes are divided into two modes (See Figure 5):

- Main Programming Mode.
- Setpoint Programming Mode.

Each mode is accessible from the operational display. The meter is in the operational display when it is displaying a processed input signal. All linearization settings are configured in the main programming mode.

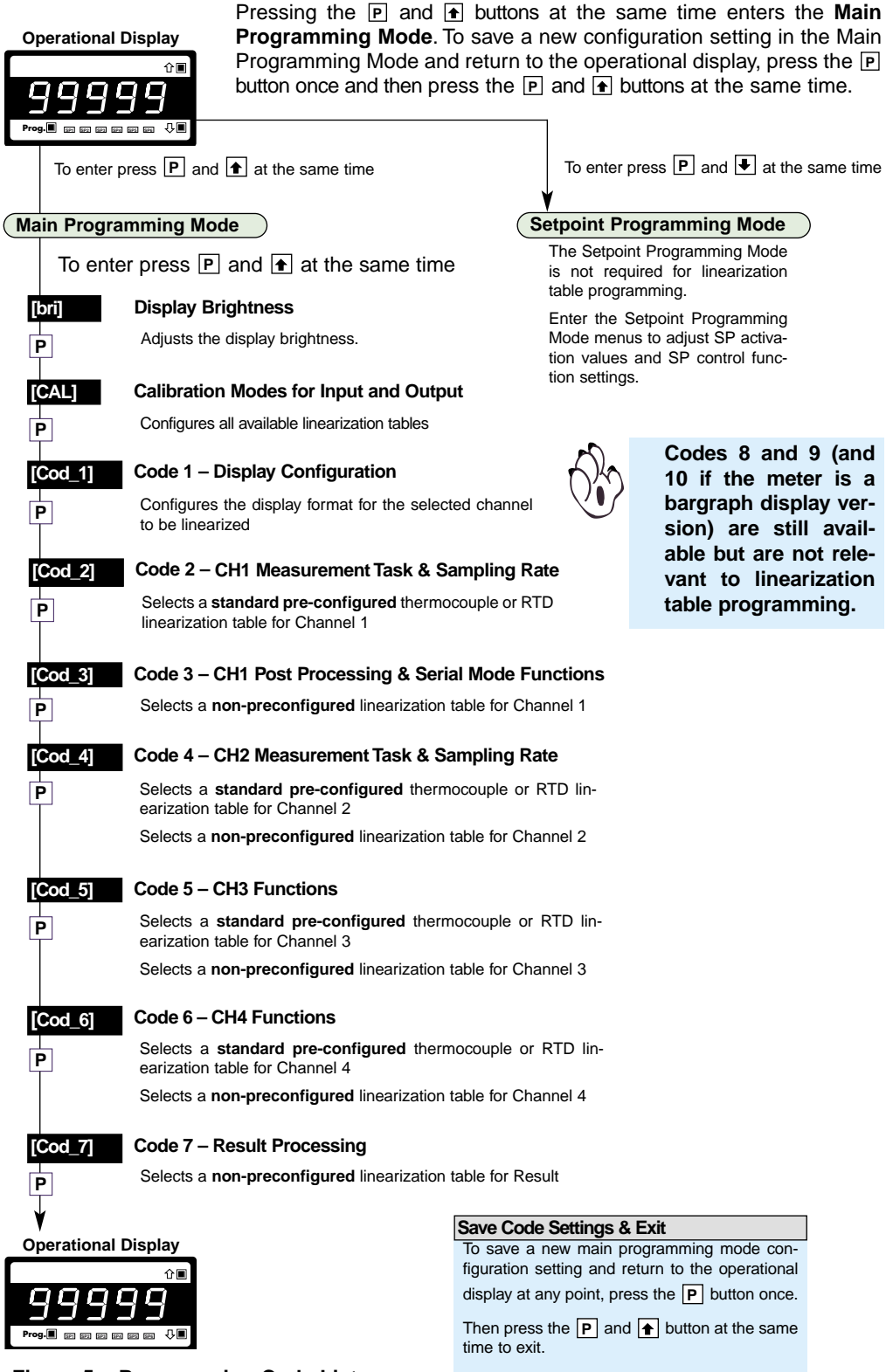

### **Linearization Table Settings**

The Calibration Mode [CAL] [24X] is where all available linearization table settings are configured. Setting the **1st** digit to **2** selects Related Calibration Functions. Setting the **2nd** digit to **4** selects the Setup 32-point Linearization Tables mode. The 3rd digit selects the channel the linearization table is applied to. When configuring a linearization table in the auto mode, the correct input channel must be selected to ensure the input signal from the sensor is applied to the linearization table input points.

On entering the Setup 32-point Linearization Tables mode, configure the following settings:

- Select one of the three setup modes to configure the linearization tables.
- Select the table number.
- Set the date and serial number for the selected table.
- · Configure the input and output points for the selected linearization table.

#### Setup Modes

For details on the manual, auto, and initialize setup modes, see Linearization Setup Modes on Page 5.

### Linearization Table Identity

As a reference, the table number, the date, and a serial number can be entered before the linearization points in either the auto or manual setup mode.

#### **Table Number**

If the meter has the four table memory option, any table from 1 to 4 can be selected for configuration.

#### Date

A date displaying the year and week the linearization table was configured can be added to each table. See Figure 6.

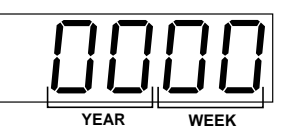

#### Serial Number

Figure 6 – Linearization Table Date Setup

A serial number using up to five digits from 0 to 65535 can be set for each table.

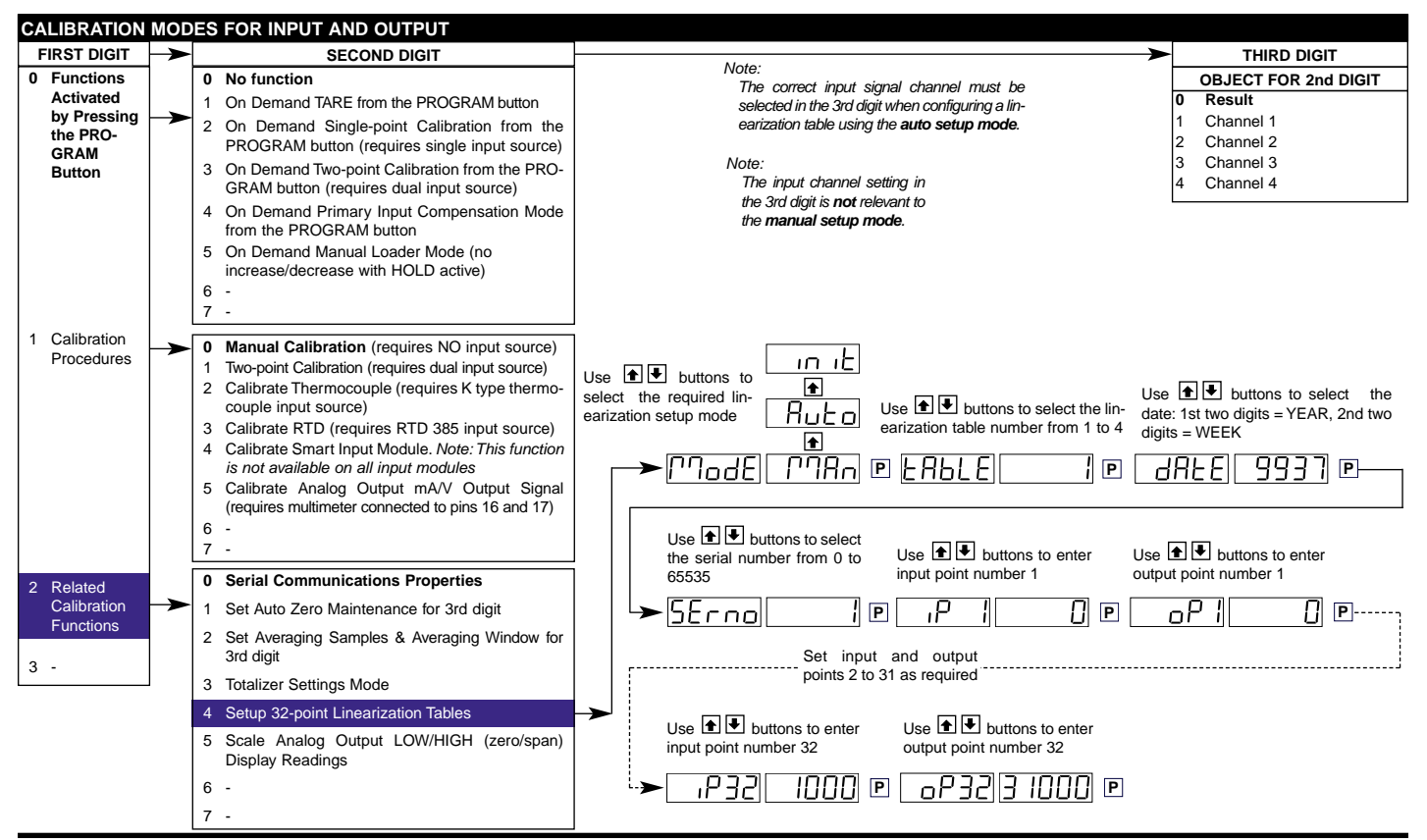

# Code 1 – Configuration Settings

Before configuring the meter for a linearization application, configure the display settings for the required channel in Code 1:

- Setpoint Annunciators.
- Display Update Rate.
- Select Data Source (for selected channel to be linearized).
- Set Display Format (last digit rounding, display units, and decimal point placement).
- Select last digit text character.

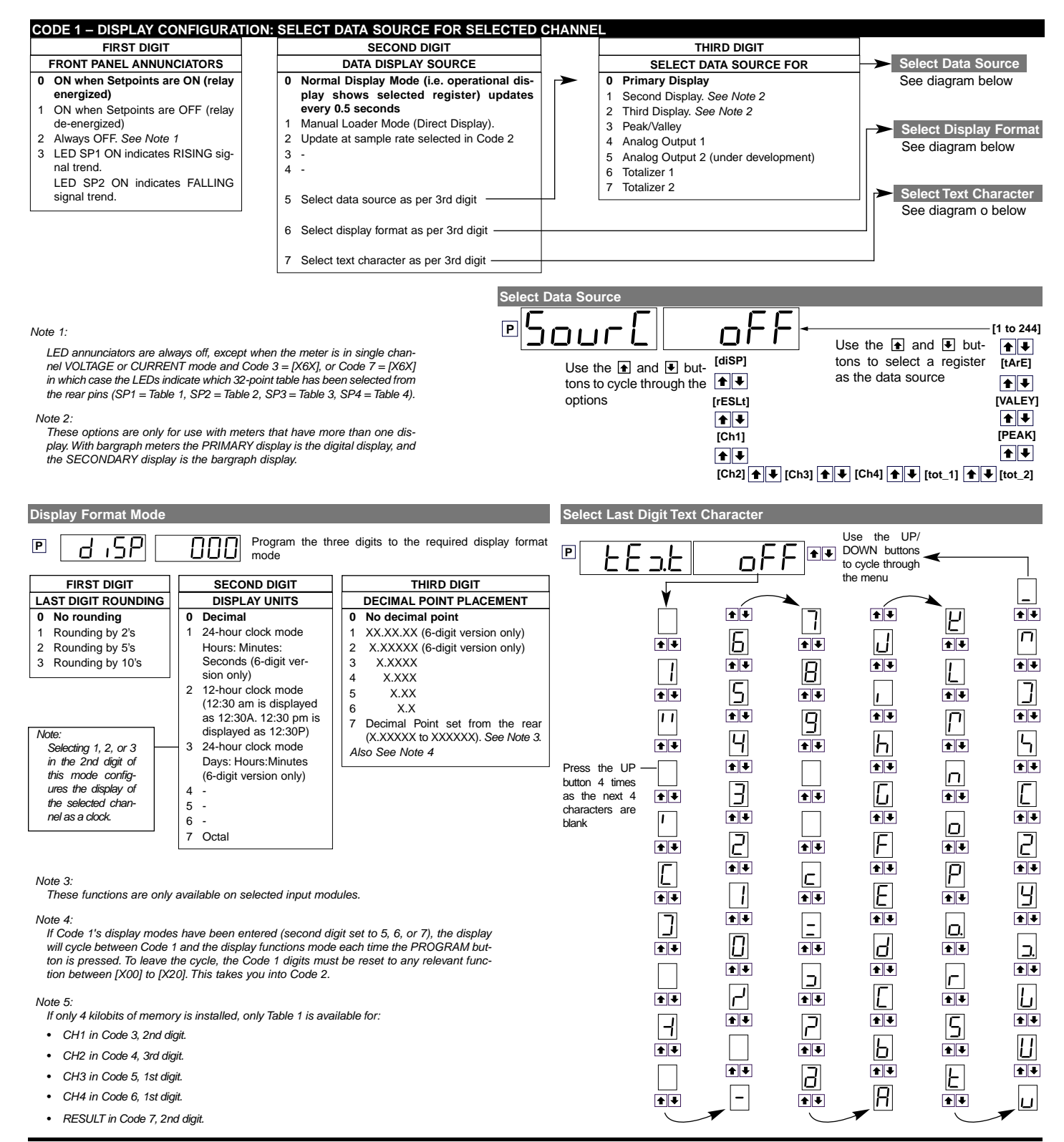

# Code 2 – Standard Thermocouple or RTD Linearization for CH1

To apply a **standard thermocouple or RTD** (pre-configured) linearization table to Channel 1, select the required table from the 2nd and 3rd digits in Code 2.

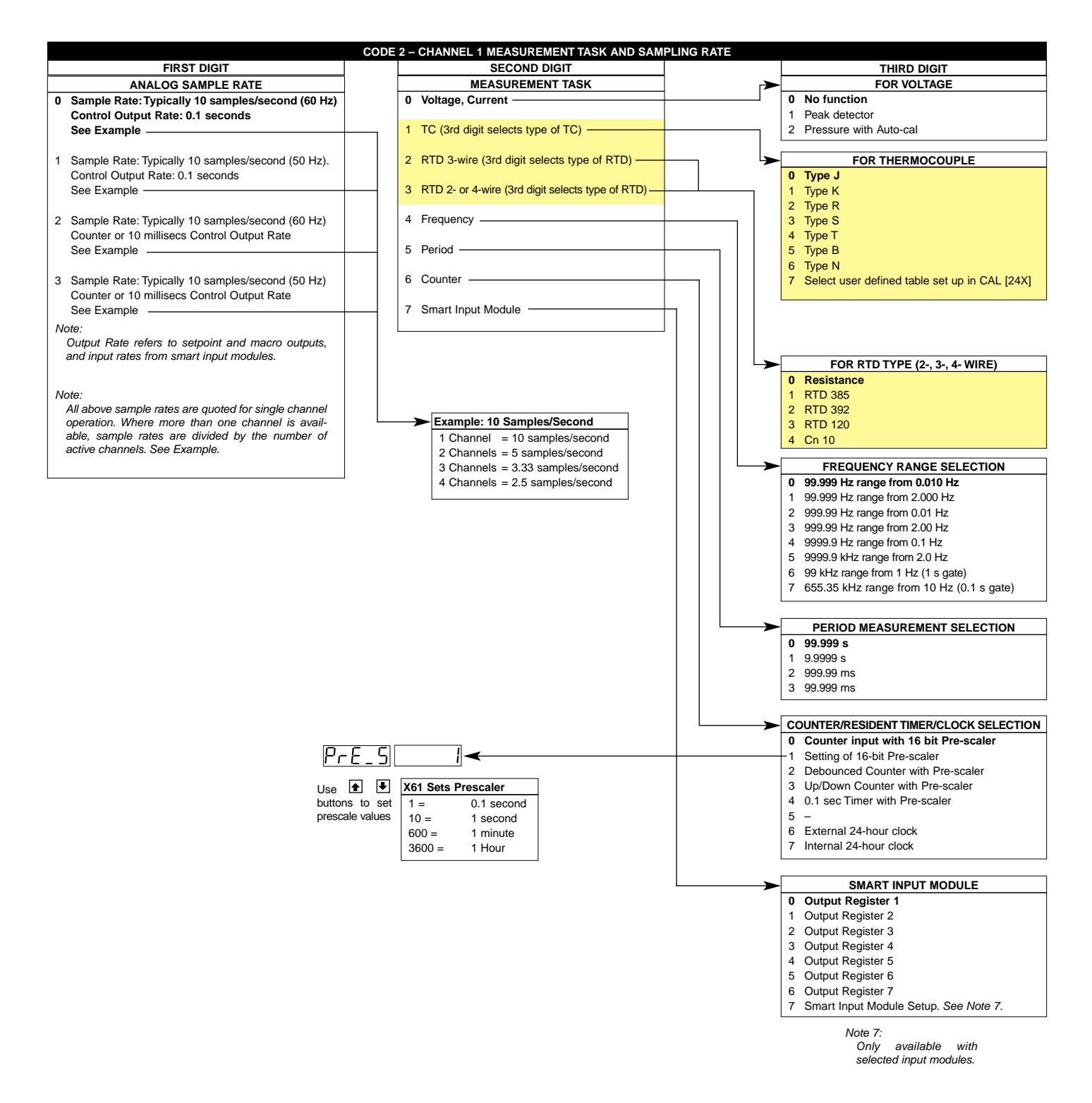

# Code 3 – Non-preconfigured Linearization for CH1

To apply a **non-preconfigured** linearization table to Channel 1, select the required table from the 2nd digit in Code 3.

| CODE 3 – CHANNEL 1 FUNCTIONS (POST PROCESSING & SERIAL MODE) |                                                                    |                                   |  |  |  |
|--------------------------------------------------------------|--------------------------------------------------------------------|-----------------------------------|--|--|--|
| FIRST DIGIT                                                  | SECOND DIGIT                                                       | THIRD DIGIT                       |  |  |  |
| CH1 POST PROCESSING                                          | 32-POINT LINEARIZATION FOR CHANNEL 1                               | SERIAL MODE                       |  |  |  |
| 0 Direct Display of Input                                    | 0 No Linearization on CH1                                          | 0 ASCII Mode                      |  |  |  |
| (no processing)                                              | 1 32-point Linearization on CH1 using Table 1                      | 1 Modbus Mode                     |  |  |  |
| 1 Square Root of Channel 1                                   | 2 32-point Linearization on CH1 using Table 2. See Note 5          | 2 Master mode (used to cus-       |  |  |  |
| 2 Inverse of Channel 1                                       | 3 32-point Linearization on CH1 using Table 3. See Note 5          | tomize print mode protocols       |  |  |  |
| 3 -                                                          | 4 32-point Linearization on CH1 using Table 4. See Note 5          | via macro)                        |  |  |  |
|                                                              | 5 125-point Linearization on CH1 (Tables 1 to 4 cascaded). See     | 3 Print Mode                      |  |  |  |
| Note 5:                                                      | Note 5                                                             | 4 Ethernet Mode. See Note 6       |  |  |  |
| If only 4 kilobits of memory is                              | 6 32-point Linearization on CH1 (Tables 1 to 4 selected from the   | 5 Devicenet Mode (requires        |  |  |  |
| installed, only Table 1 is                                   | rear pins of selected input modules).                              | Devicenet hardware module).       |  |  |  |
| available for:                                               | The selected table is not available if CH2, CH3, or CH4 is oper-   | See Note 6                        |  |  |  |
|                                                              | ating in the analog mode. CH1 must be set to Voltage, Current in   |                                   |  |  |  |
| - Clut in Code 2 and diait                                   | Code 2 [X0X]. See Note 5                                           | Note 6:                           |  |  |  |
| • CHTTIN Code 3, 2nd digit.                                  | 7 -                                                                | These functions are not available |  |  |  |
| CH2 in Code 4, 3rd digit.                                    | Note:                                                              | on all models and in some cases   |  |  |  |
| CH3 in Code 5, 1st digit.                                    | All linearization tables are set up in the Calibration Mode [24X]. | require additional hardware.      |  |  |  |
|                                                              |                                                                    |                                   |  |  |  |

- CH4 in Code 6, 1st digit.
- RESULT in Code 7, 2nd digit.

# Code 4 – Linearization for Channel 2

To apply a **standard thermocouple or RTD** (pre-configured) linearization table to Channel 2, select the required table from the 1st and 2nd digits in Code 4.

To apply a **non-preconfigured** linearization table to Channel 2, select the required table from the 3rd digit in Code 4.

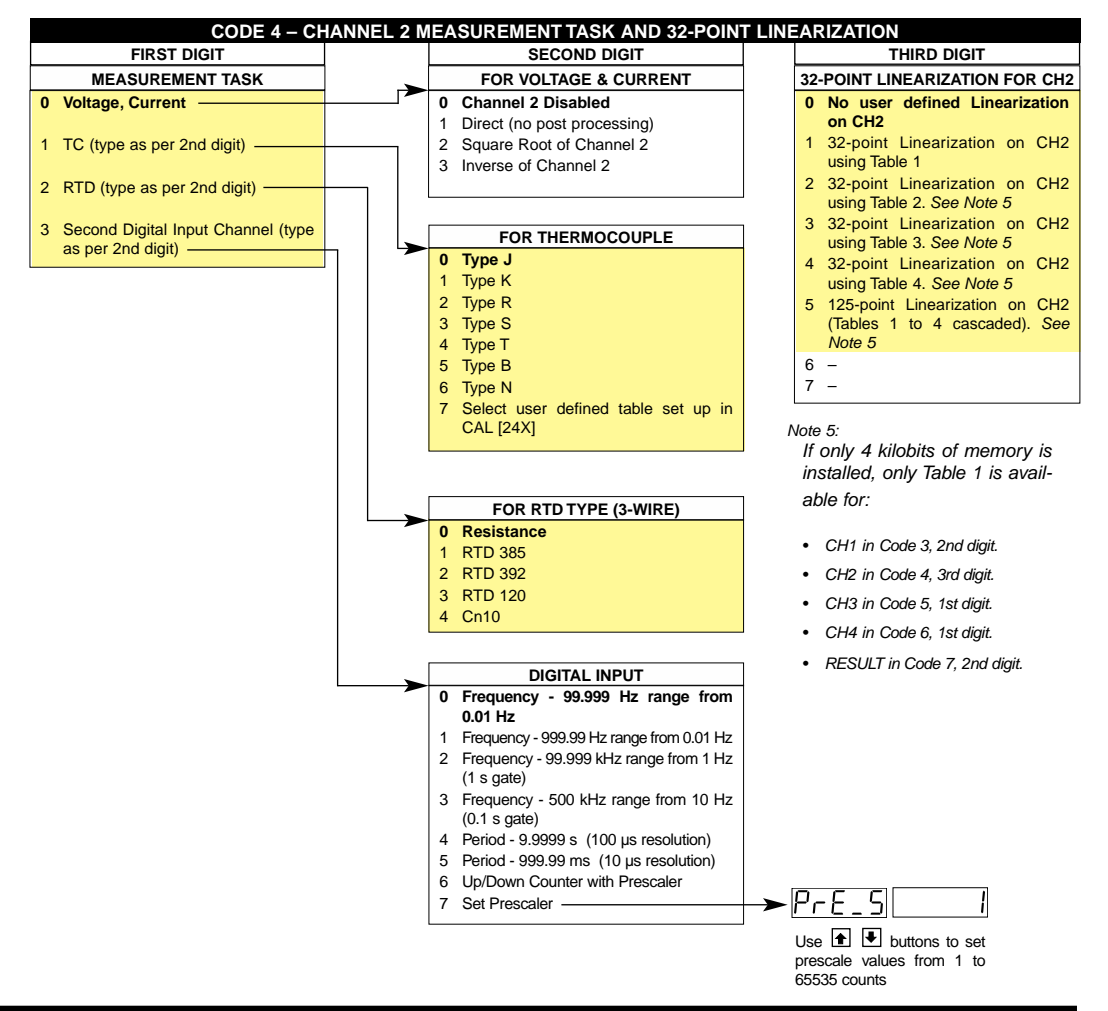

# Code 5 – Linearization for Channel 3

To apply a **standard thermocouple or RTD** (pre-configured) linearization table to Channel 3, select the required table from the 2nd and 3rd digits in Code 5.

To apply **non-preconfigured** linearization Table 3 to Channel 3 in a meter with more than 32 kilobits of memory, select 3 in the 1st digit in Code 5.

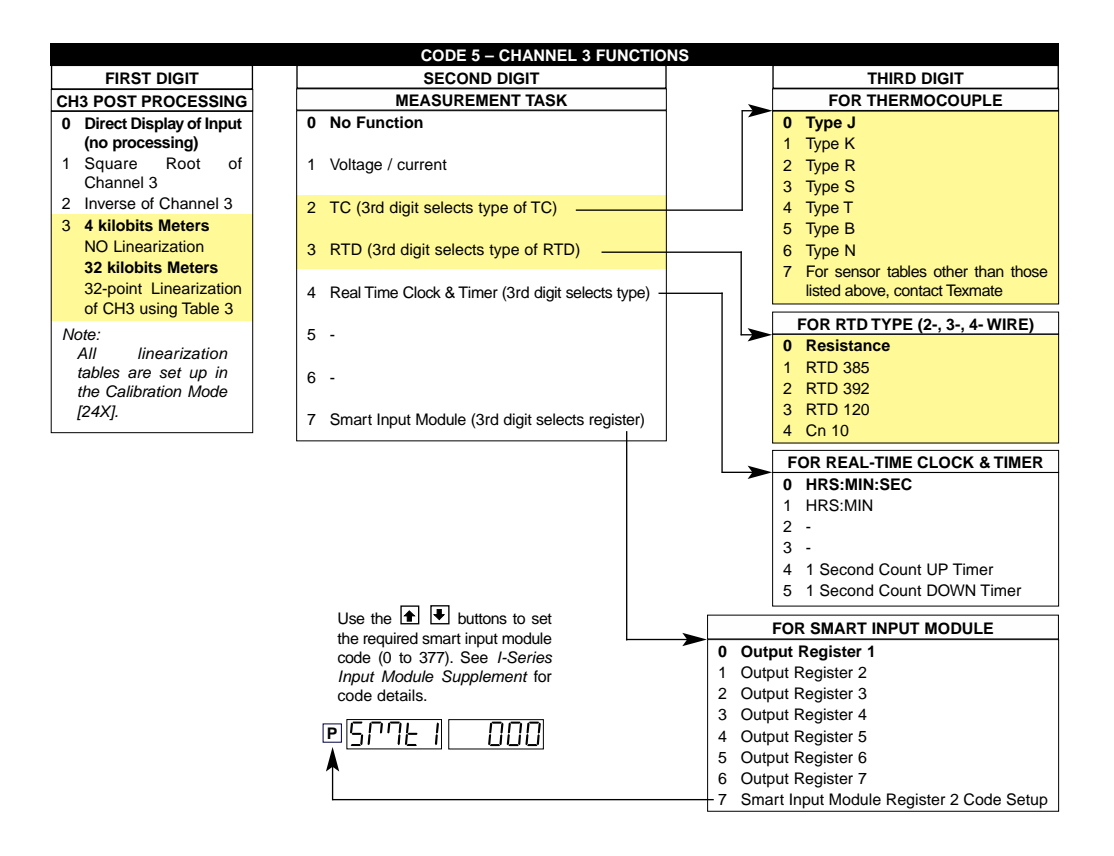

# Code 6 – Linearization for Channel 4

To apply a **standard thermocouple or RTD** (pre-configured) linearization table to Channel 4, select the required table from the 2nd and 3rd digits in Code 6.

To apply a **non-preconfigured** linearization Table 4 to Channel 4 in a meter with more than 32 kilobits of memory, select **3** in the 1st digit in Code 6.

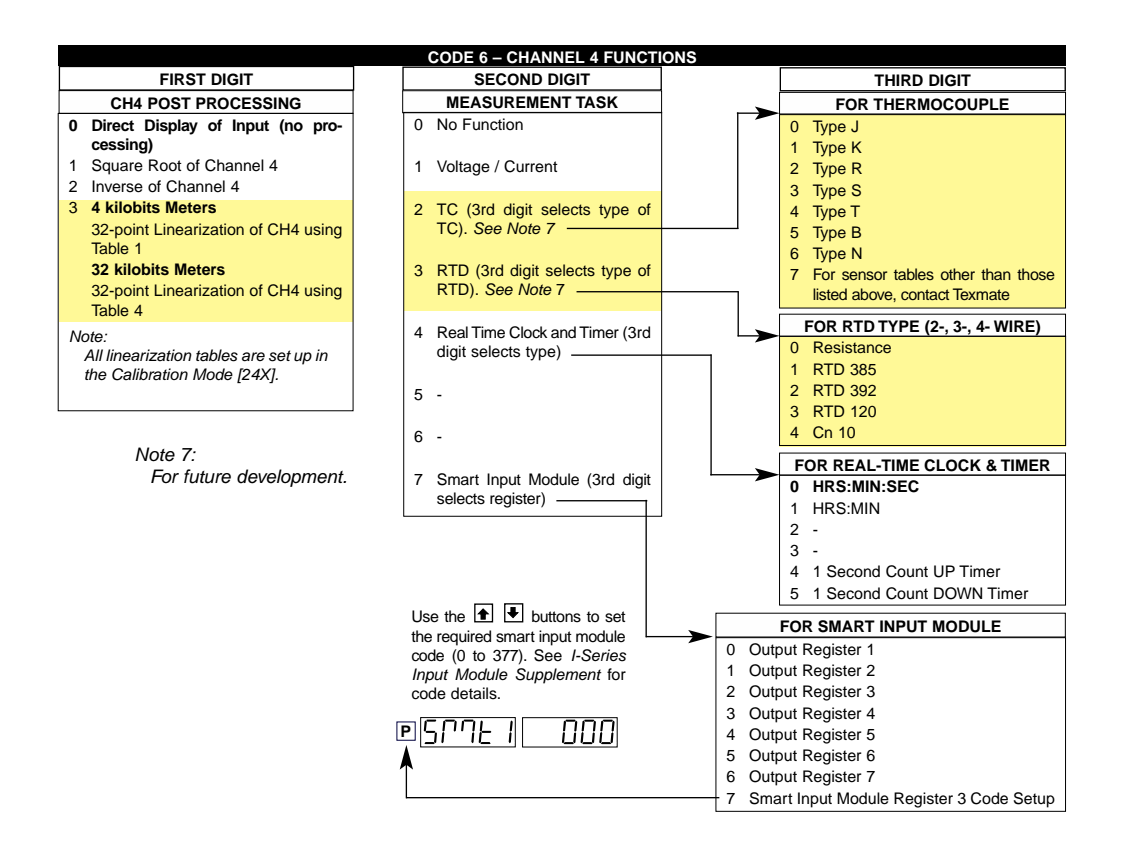

### Code 7 – Linearization for Result of CH1 & CH2

To apply a **non-preconfigured** linearization table to the RESULT of CH1 and CH2, select the required table from the 2nd digit in Code 7.

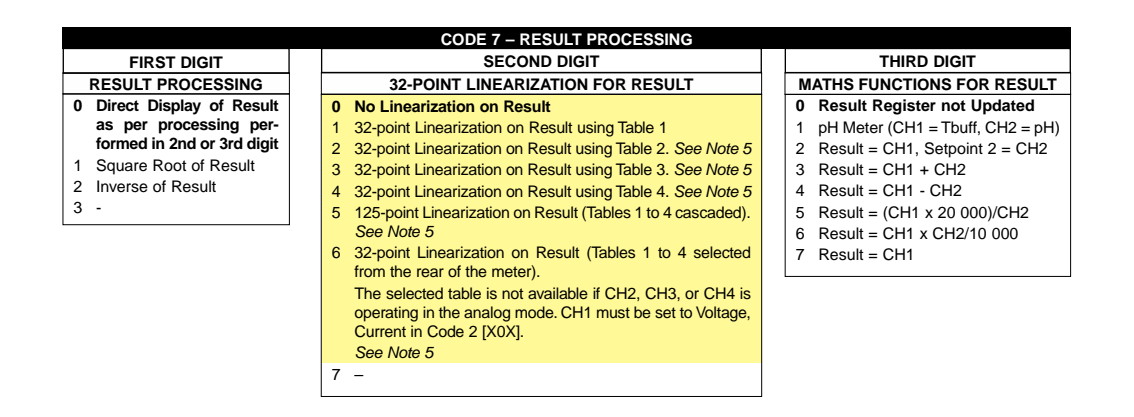

# Linearization Programming Sequence

The following programming sequence is a general guide describing the sequence of steps required to configure the meter with a non-preconfigured linearization table.

The first four steps can be applied to either the **manual** or **auto** setup modes. The only difference in the process is the way the input point data is applied in Step 3. Step 5 applies to standard pre-programmed temperature sensors only:

#### Initial Setup Procedures

#### Product Validation Checks

 Carry out all product validation checks described in the Tiger 320 Series user manual.

For a set of product validation checks, see Product Validation Checks in the relevant Tiger 320 Series user manual.

#### CODE 1 – Configure the Display

 Carry out all display configuration procedures for the relevant channel described in the Tiger 320 Series user manual.

For procedures to configure the relevant channel display, see Initial Setup Procedures in the relevant Tiger 320 Series user manual.

#### Calibrate the Input Signals

#### CALIBRATION MODE

Calibrate the relevant channel to suit the range of the linearization table and sensor input.

For a set of two-point calibration procedures, see Two-point Calibration Procedures on Page 21.

For a full set of calibration procedures, see Advanced Calibration & On Demand Mode Supplement (NZ203).

#### Configure the Linearization Tables

Enter the calibration mode by setting the three digits to [24X]:

- 1st Digit Selects Related Calibration Functions.
- 2nd Digit Selects Setup 32-point Linearization Tables.
- 3rd Digit Selects the appropriate channel.

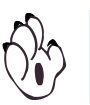

#### Note:

The correct input signal channel must be selected when configuring a linearization table using the auto setup mode.

#### CALIBRATION MODE [24X]

- 1) Enter the calibration mode and set to [24X] to enter the Setup 32-point Linearization Tables mode.
- → 2) Select the applicable set up mode: auto, manual, initialize.
- $\rightarrow$  3) Select the table number: 1, 2, 3, or 4.
- → 4) Set the date.
- → 5) Set the serial number.
  - ➤ 6) Enter the applicable input and output point data for all applicable points.

For a set of example linearization table configuration procedures for the manual setup mode, see Configure Linearization Settings Procedure for Manual Mode on Page 22.

For a set of example linearization table configuration procedures for the auto setup mode, see Configure Linearization Settings Procedure for Auto Mode on Page 24.

(4)

#### Apply a Linearization Table to a Channel

Example – Apply Linearization Table 1 to Channel 1

1) Enter Code 3 and set to [X1X].

For a set of example procedures applying Table 1 to Channel 1, see Apply a Linearization Table to a Channel Procedure on Page 26.

#### Note:

The procedure to apply a linearization table to a channel differs for each channel. See Apply a Linearization Table to a Channel Procedure on Page 26.

#### 5 Apply a Standard Temperature Sensor to a Channel

#### Example – Apply an S Type Thermocouple to Channel 1

- 1) Ensure Channel 1 has been initially calibrated using the meter's K type thermocouple internal reference.
- 2) Ensure Channel 1 has been calibrated over the range of an S type thermocouple using a temperature simulator.
- 3) Enter Code 2 and set to [X13].

For an example, see Setting and Calibrating an S Type Thermocouple Procedure on Page 27.

# **Application Examples**

Our customer has a yacht with an irregularly shaped fuel tank complete with mA or voltage output level sensor. The customer requires to linearize the output from the level sensor to provide greater accuracy when displaying the amount of fuel in the tank.

Texmate installed a Tiger 320 Series DI-50 meter and connected it to the level sensor. The meter is calibrated using the level sensor to provide an input related to the volume of the tank. This provides the meter span range for the linearization data points, resulting in the level sensor input displaying the volume of the tank in liters when the linearization table is loaded.

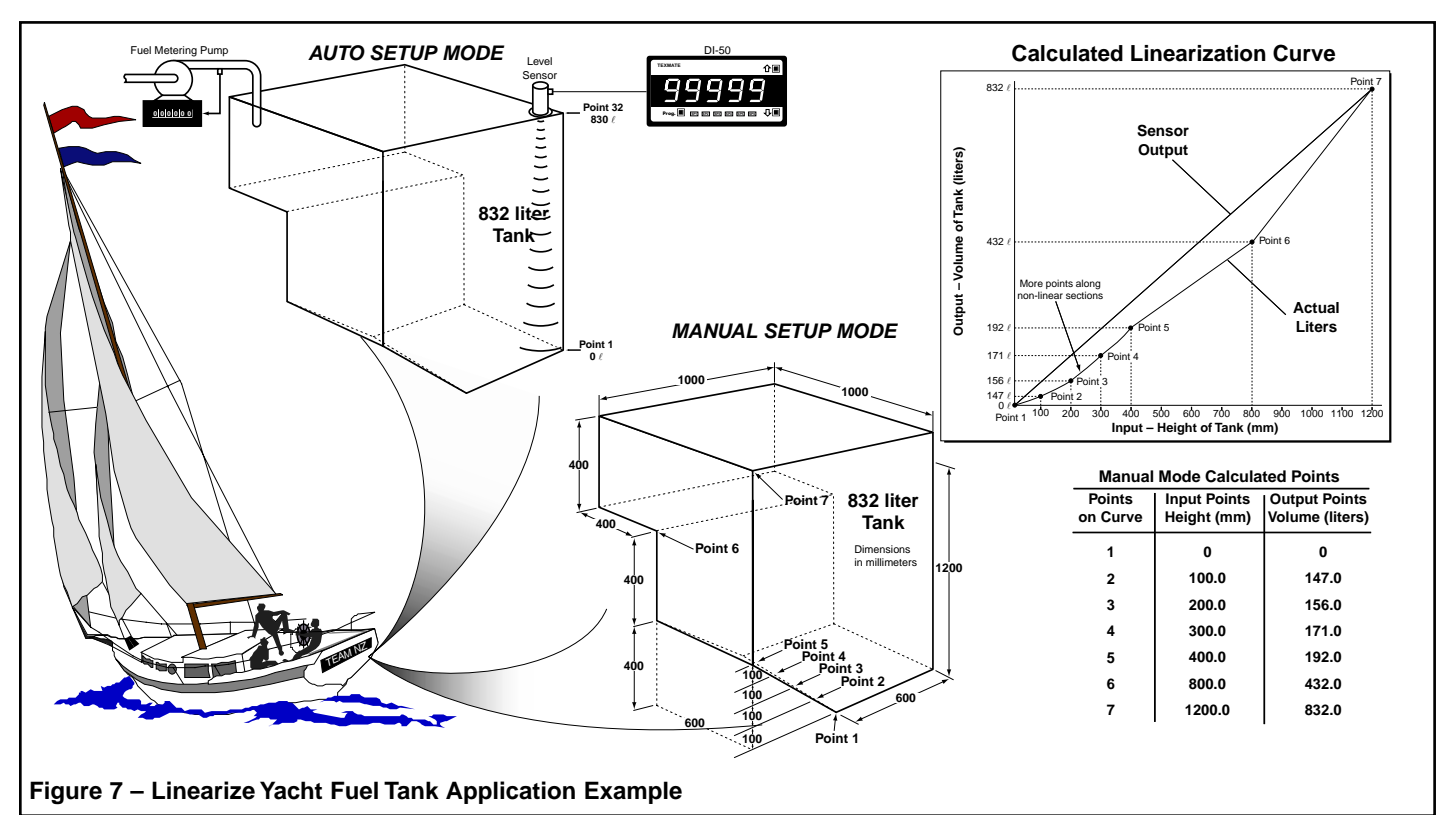

# **Application Example – Manual Setup Mode**

For the greatest accuracy, calculate the output curve of the level sensor using the dimensions of the tank (*See Figure 8*). This provides the volume of liquid in the tank at the critical points where the tank changes shape. The level sensor output curve can then be drawn using the calculated points.

From the output curve, decide where to place the required flexible points to reduce the error over the most non-linear sections of the curve. The points (seven in this example) are then manually entered into the linearization table in the meter using the manual setup mode.

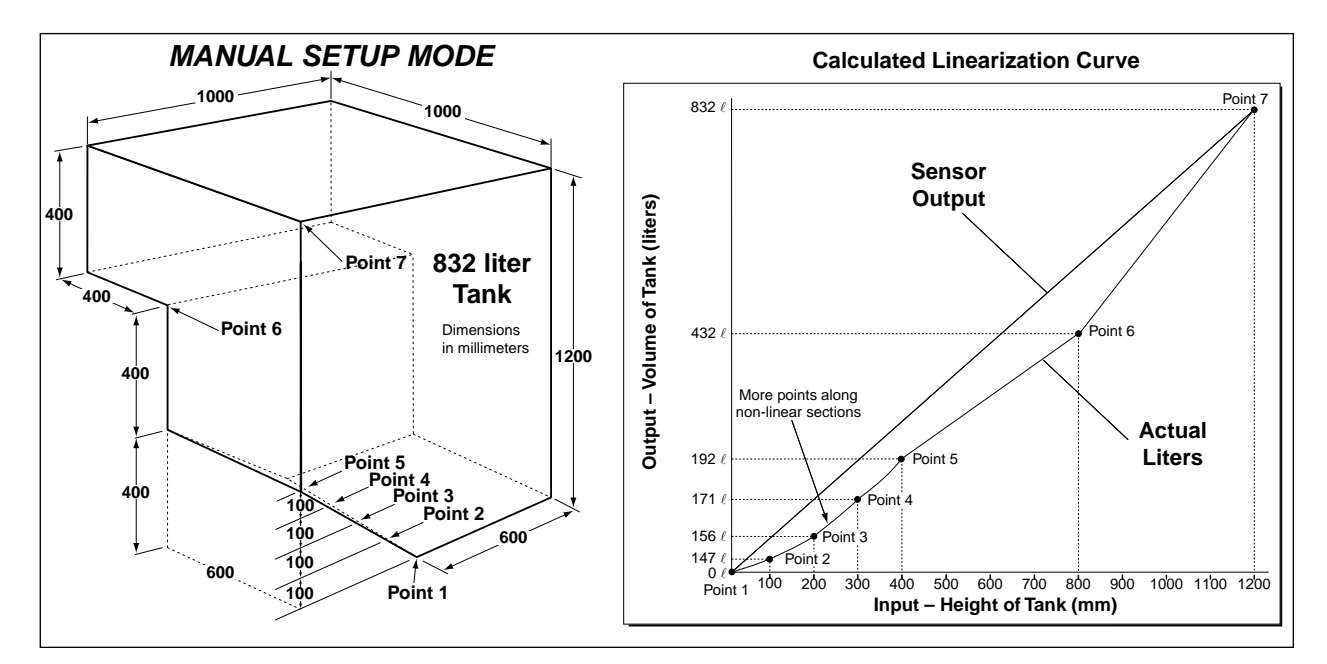

Figure 8 – Linearization of the Fuel Tank using the Manual Setup Mode

Table 2 lists the seven calculated input and output points required to linearize the output from the fuel tank level sensor. Note that the first five points have been positioned to cover the most non-linear section at the bottom of the tank.

| Table 2         Manual Mode Calculated Points |                                |                                     |  |  |  |
|-----------------------------------------------|--------------------------------|-------------------------------------|--|--|--|
| Points on<br>Curve                            | Input Points<br>(Height in mm) | Output Points<br>(Volume in liters) |  |  |  |
| 1                                             | 0                              | 0                                   |  |  |  |
| 2                                             | 100.0                          | 35.7                                |  |  |  |
| 3                                             | 200.0                          | 76.4                                |  |  |  |
| 4                                             | 300.0                          | 122.2                               |  |  |  |
| 5                                             | 400.0                          | 173.1                               |  |  |  |
| 6                                             | 800.0                          | 436.0                               |  |  |  |
| 7                                             | 1200.0                         | 832.0                               |  |  |  |

# **Application Example – Auto Setup Mode**

In this example, the auto setup mode uses the output from the sensor at known increments of the tank's volume (See Figure 9).

The fuel tank is emptied and then filled in 32 steps of equal volume using a metering pump. At each step the output signal from the sensor is applied to the meter and stored in the linearization table (input point) along with the display setting (output point).

The following equipment and criteria are used to plot the level of the tank in 32 increments over the tank's total volume:

- Output from the level sensor connected to the meter.
- Total volume of the tank (832 liters).
- Meter calibrated to the level sensor output when the tank is empty and full.
- Pumping and metering device to fill the tank and measure the liquid.
- Display resolution configured to display tenths of a liter (0.1) in Code 1.

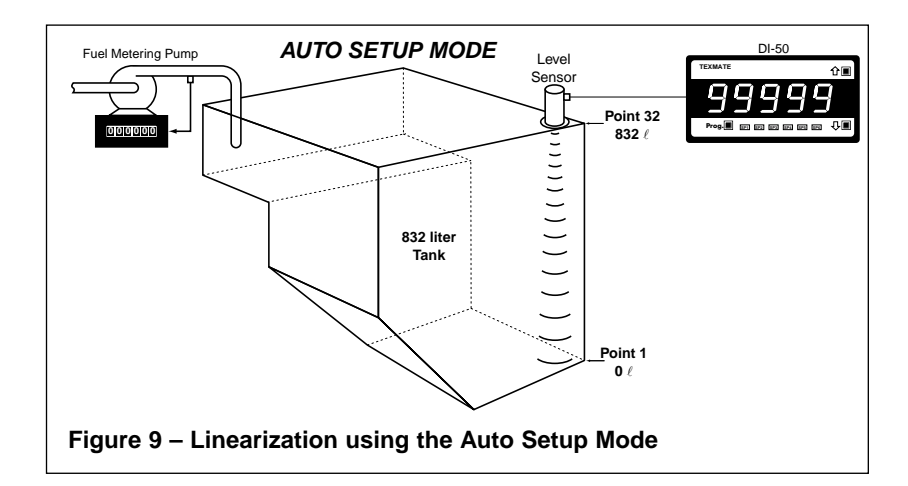

Table 3 lists the 32 input and output points required to linearize the output from the fuel tank level sensor. Note that the first input/output point is at the bottom of the tank and is 0. The remaining 31 points are equal increments of 26 liters from the metering pump, bringing the total to 832 liters.

| Table 3 | Table 3         Auto Setup Mode Linearization Points |              |                |       |            |              |                |
|---------|------------------------------------------------------|--------------|----------------|-------|------------|--------------|----------------|
| Point   | Add liters                                           | Total liters | Output Setting | Point | Add liters | Total liters | Output Setting |
| 1       | 0                                                    | 0            | 0              | 17    | 26         | 442.0        | 4420           |
| 2       | 26                                                   | 26.0         | 260            | 18    | 26         | 468.0        | 4680           |
| 3       | 26                                                   | 52.0         | 520            | 19    | 26         | 494.0        | 4940           |
| 4       | 26                                                   | 78.0         | 780            | 20    | 26         | 520.0        | 5200           |
| 5       | 26                                                   | 104.0        | 1040           | 21    | 26         | 546.0        | 5460           |
| 6       | 26                                                   | 130.0        | 1300           | 22    | 26         | 572.0        | 5720           |
| 7       | 26                                                   | 156.0        | 1560           | 23    | 26         | 598.0        | 5980           |
| 8       | 26                                                   | 182.0        | 1820           | 24    | 26         | 624.0        | 6240           |
| 9       | 26                                                   | 208.0        | 2080           | 25    | 26         | 650.0        | 6500           |
| 10      | 26                                                   | 260.0        | 2600           | 26    | 26         | 676.0        | 6760           |
| 11      | 26                                                   | 286.0        | 2860           | 27    | 26         | 702.0        | 7020           |
| 12      | 26                                                   | 312.0        | 3120           | 28    | 26         | 728.0        | 7280           |
| 13      | 26                                                   | 338.0        | 3380           | 29    | 26         | 754.0        | 7540           |
| 14      | 26                                                   | 364.0        | 3640           | 30    | 26         | 780.0        | 7800           |
| 15      | 26                                                   | 390.0        | 3900           | 31    | 26         | 806.0        | 8060           |
| 16      | 26                                                   | 416.0        | 4160           | 32    | 26         | 832.0        | 8320           |

# Example Programming Procedures

# **Application Example – Manual Setup Mode**

In this example, configure **Table 1** to linearize the input signal from the fuel tank sensor on **Channel 1** using the **manual setup mode**:

#### Select the Input Signal Type for Channel 1 in Code 2

Set Code 2 to [X0X]. This selects **Voltage, Current** as the input signal type for Channel 1. *For detailed measurement task procedures, see the relevant Tiger 320 Series user manual.* 

#### Calibrate Channel 1 in the Calibration Mode

Calibrate CH1 using the output from the level sensor:

- With the tank empty, program the [ZEro] setting to 0 counts.
- With the tank full, program the [SPAn] setting to 12,000 counts.

For a set of calibration procedures, see Two-point Calibration Procedure on Page 21.

#### Establish the Linearization Data Points for Table 1

- Using the total volume and critical measurements, calculate the volume of the tank at the critical points where the tank changes shape.
- Draw the linearization curve using the calculated points.
- Select the points required to ensure an accurate measurement of the tank (seven in this case), ensuring that the non-linear areas are sufficiently covered to minimize errors. See Figure 8.

#### Configure Linearization Table 1 for CH1 in the Calibration Mode

Set the Calibration Mode to [241]. Enter the Setup 32-point Linearization Tables mode.

- Select the manual set up mode.
- Select table 1.
- Set the date.
- Set the serial number.
- Enter the applicable input and output point data for all seven points.

For a set of example linearization table configuration procedures for the manual or auto setup modes, see Configure Linearization Settings Procedure on Page 22.

#### Apply Linearization Table 1 to CH1

Enter Code 3 and set to [X1X].

For an example procedure applying Table 1 to Channel 1, see Applying a Linearization Table to a Channel Procedure on Page 26.

#### 5 Se

#### Set Decimal Point for Channel 1 in Code 1

Enter Code 1 and set to [X61]. In the Display Format Mode, set the decimal point for display resolution to tenths (0.1).

For detailed Display Format Mode procedures, see the relevant Tiger 320 Series user manual.

# Application Example – Auto Setup Mode

In this example, configure **Table 2** to linearize the input signal from the fuel tank sensor on **Channel 2** using the **auto setup mode**:

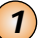

#### Select the Input Signal Type for Channel 2 in Code 4

Set Code 4 to [012].

- Setting the 1st digit to 0 selects Voltage, Current as the input signal type for Channel 2.
- Setting the 2nd digit to 1 selects direct reading of CH2 with no post processing done to the signal.
- Setting the 3rd digit to 2 selects Table 2 as the linearization curve for CH2 input signal.

For detailed measurement task procedures, see the relevant Tiger 320 Series user manual.

#### 2)

#### Calibrate Channel 2 in the Calibration Mode

Calibrate CH2 using the output from the level sensor:

- With the tank empty, program the [ZEro] setting to 0 counts.
- With the tank full, program the [SPAn] setting to 12,000 counts.

For a set of calibration procedures, see Two-point Calibration Procedure on Page 21.

#### Configure Linearization Table 2 for CH2 in the Calibration Mode

- 1) Empty the tank.
- 2) Enter the calibration mode and set to [242]. This selects CH2.
- 3) Enter the Setup 32-point Linearization Tables mode.
  - Select the auto setup mode.
  - Select table number 2.
  - Set the date.
  - Set the serial number.
- 4) With the tank empty, set output point 1 [oP 1] to 00 (oP 1 = 0.0 counts on the display).
- 5) Press the PROGRAM button to save input point 1 setting and enter output point 1 setting.
- 6) Press the PROGRAM button to save output point 1 setting.
- 7) Using the metering pump, add 26  $\ell$  of liquid to the tank.
- 8) Adjust output point 2 [oP 2] to 260 (oP 2 = 26.0 counts on the display).
- 9) Add another 26  $\ell$  of liquid to the tank (total 52  $\ell$ ).
- 10) Adjust output point 3 [oP 3] to 520 (oP 3 = 52.0 counts on the display).
- 11) Repeat Steps 6 to 8, adding 26  $\ell$  of liquid each time and increase the output point by 26 counts until all 32 points have been loaded.

For a set of example linearization table configuration procedures for the auto setup mode, see Configure Linearization Settings Procedure on Page 24.

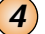

#### Set Decimal Point for Channel 1 in Code 1

Enter Code 1 and set to [X61]. In the Display Format Mode, set the decimal point for display resolution to tenths (0.1).

For detailed Display Format Mode procedures, see the relevant Tiger 320 Series user manual.

# **Application Example – Standard Temperature Sensors**

In this example, configure Channel 1 with an S type thermocouple:

#### (1)

#### Configure Channel 1 for K Type Thermocouple

Before calibration, configure the meter to accept a K type thermocouple input for CH1. Enter Code 2 and select [X11].

#### Initial Calibration using K Type Thermocouple

Carry out an initial calibration of CH1 using the internal K type thermocouple reference:

- Connect a temperature simulator to the input module terminal pins.
- Short the input at the input module terminal pins (normally pins 1 and 2, or 1 and 3).
- Select [CAL] [121]. The meter toggles between [inPut] and [0.0V]. This is the meter's internal reference. Press the PROGRAM button.

At this point remove the short across the input module terminals.

- The meter toggles between [ZEro] and [32F]. Apply a 32 °F input and press the PROGRAM button.
- The meter toggles between [SPAn] and [2500F]. Apply a 2500 °F input and press the PROGRAM button.

3

#### Select S Type Thermocouple

Enter Code 2 and select the S type thermocouple for CH1 [X13].

(4

#### Decide on Temperature Measurement System Required

Unless otherwise requested, all Texmate meters configured for temperature applications are calibrated in degrees Fahrenheit (°F). If required, the meter display can be converted to degrees Celsius (°C) using the offset and scale factor settings in the manual calibration mode [CAL] [10X].

#### Calibrate Thermocouple using Two-point Calibration

Enter the calibration mode again and calibrate CH1 for an S type thermocouple using the two-point calibration mode [121].

For a set of example procedures to apply an S Type Thermocouple to Channel 1, see Selecting and Calibrating an S Type Thermocouple Procedure on Page 26.

### **Two-point Calibration Procedure**

#### **Example Procedure**

Calibrate CH1 using the two-point calibration procedure to display 0 counts when the fuel tank is empty and 12,000 counts (display resolution set to 0.0) when full. Apply the LOW input source to the meter when setting the **zero** value.

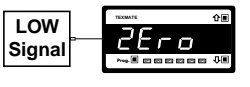

Apply the HIGH input source to the meter when setting the **span** value.

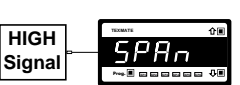

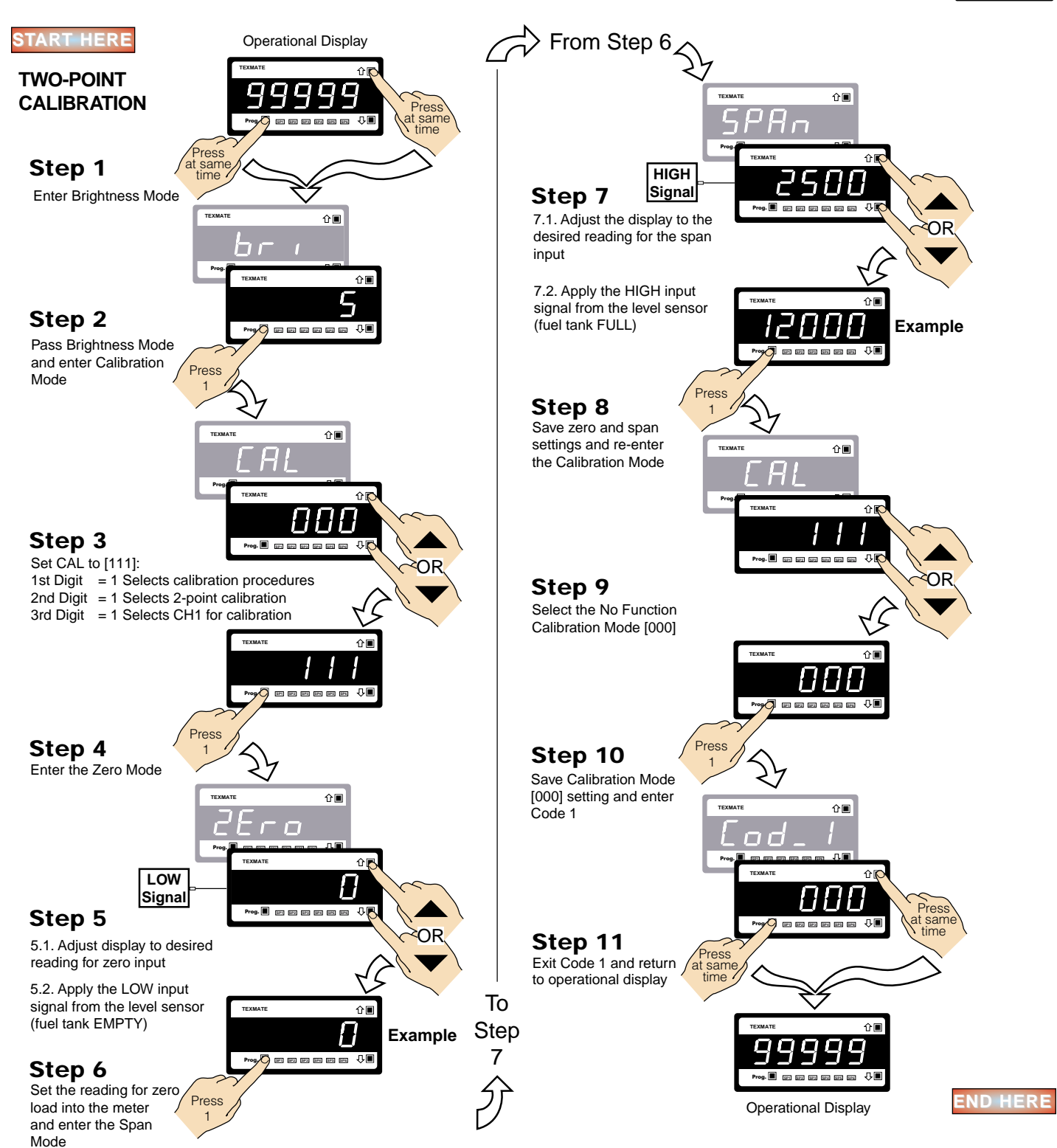

11 March, 2003 •Linearizing Supplement (NZ207)

# **Configure Linearization Table Settings Procedure for Manual Mode**

### **Example Procedure**

Configure Linearization Table 1 for Channel 1 using the Manual Setup Mode.

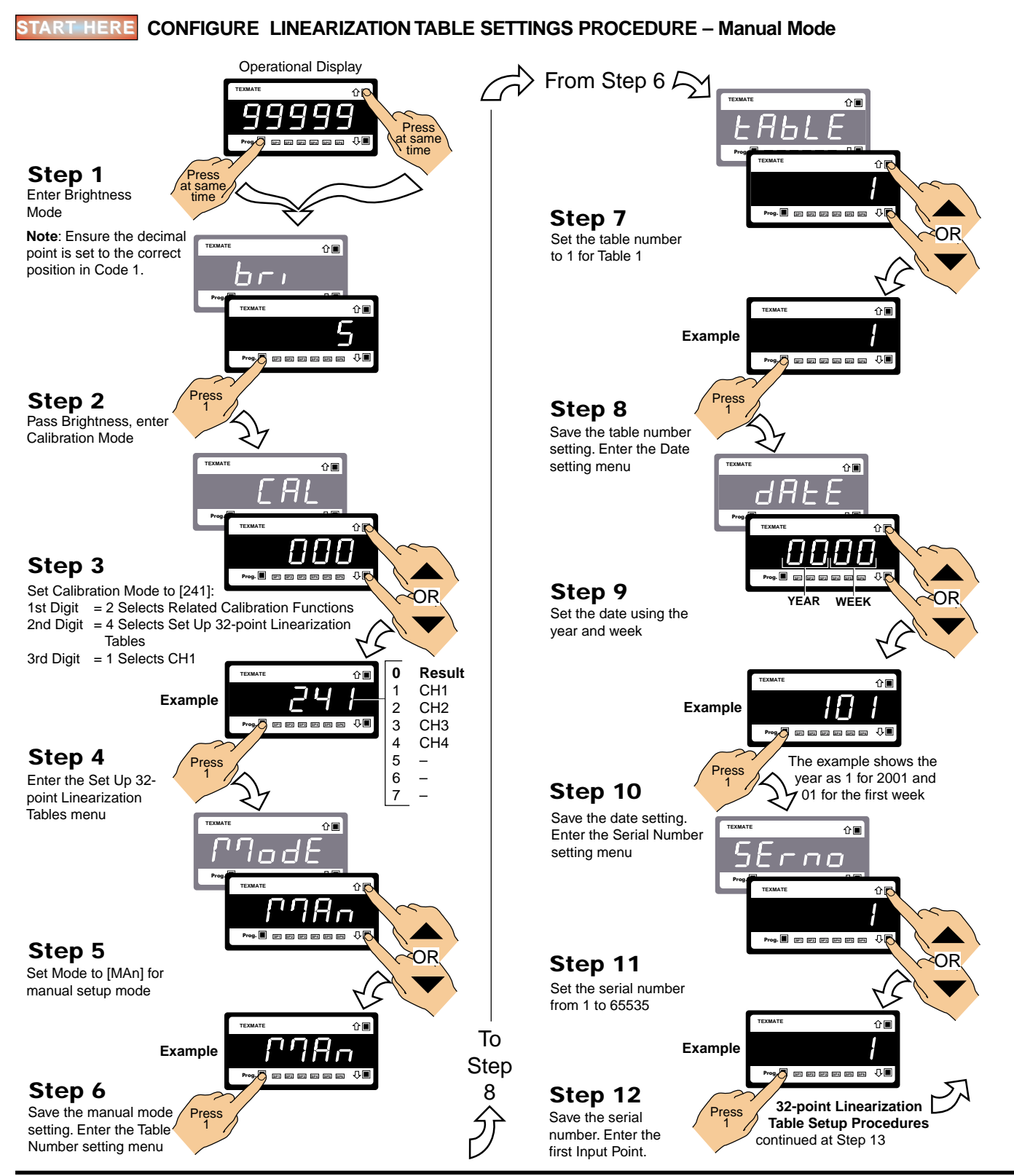

Page 22

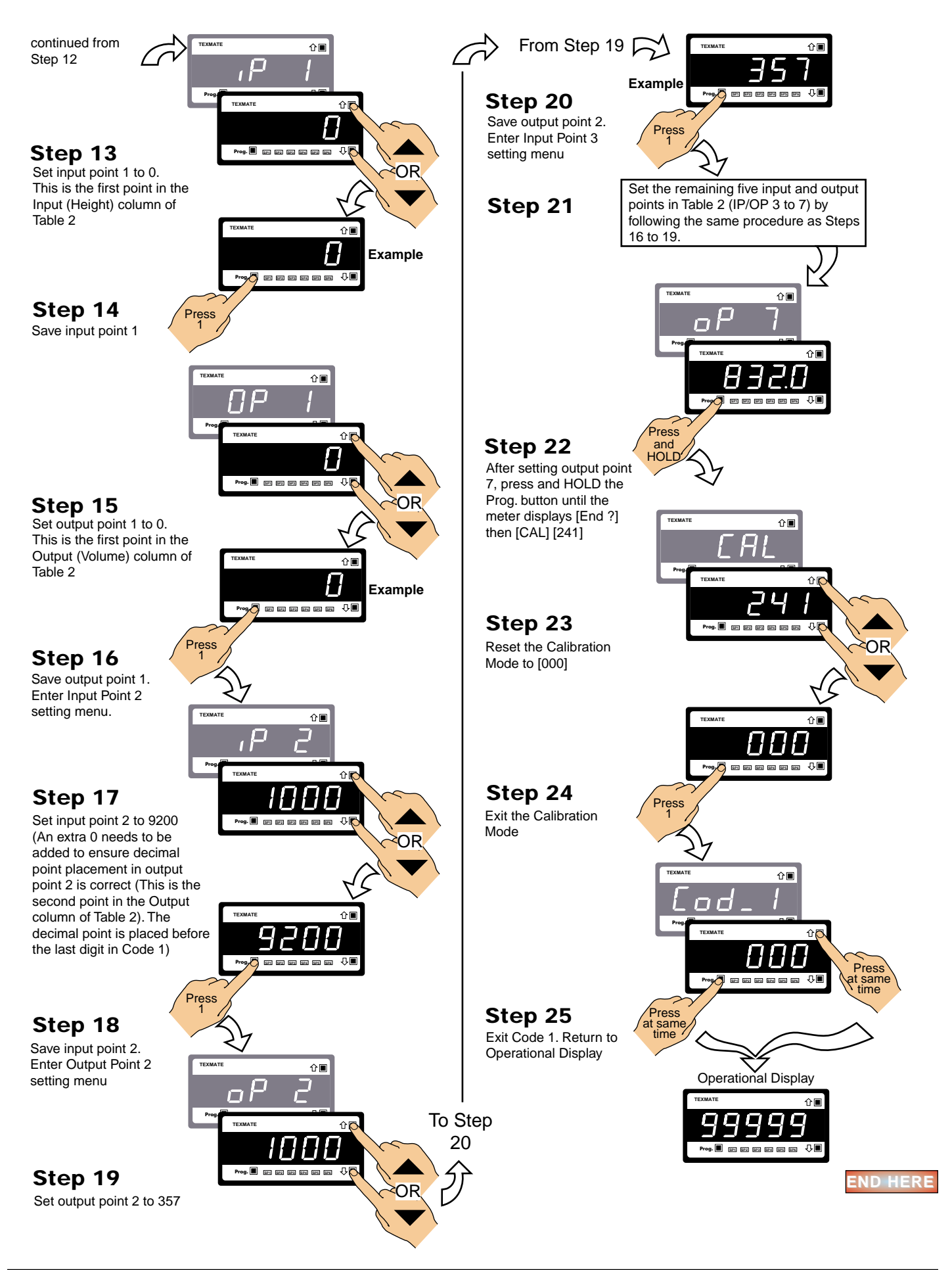

# **Configure Linearization Table Settings Procedure for Auto Mode**

### **Example Procedure**

Configure Linearization Table 2 for Channel 2 using the Auto Setup Mode.

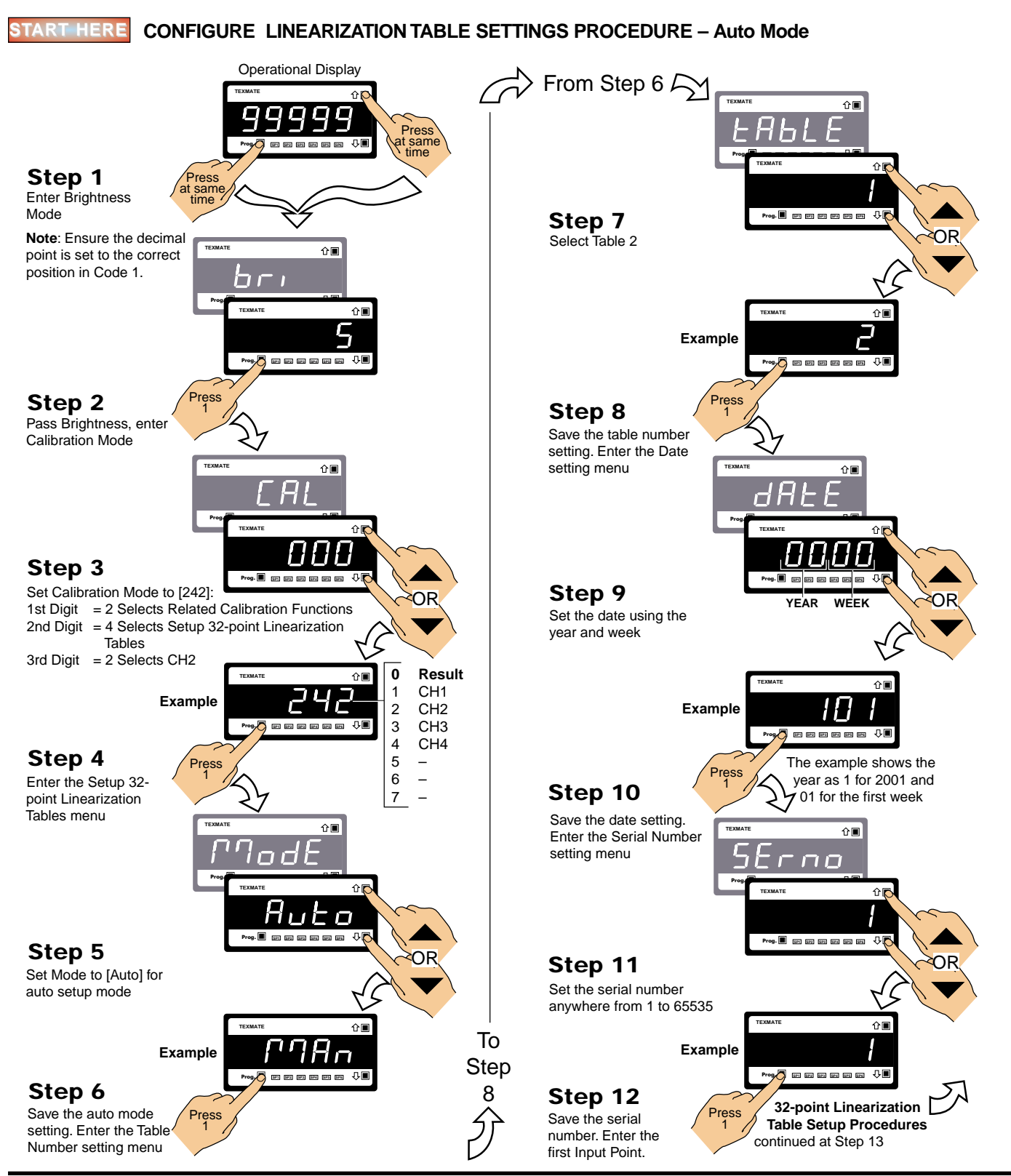

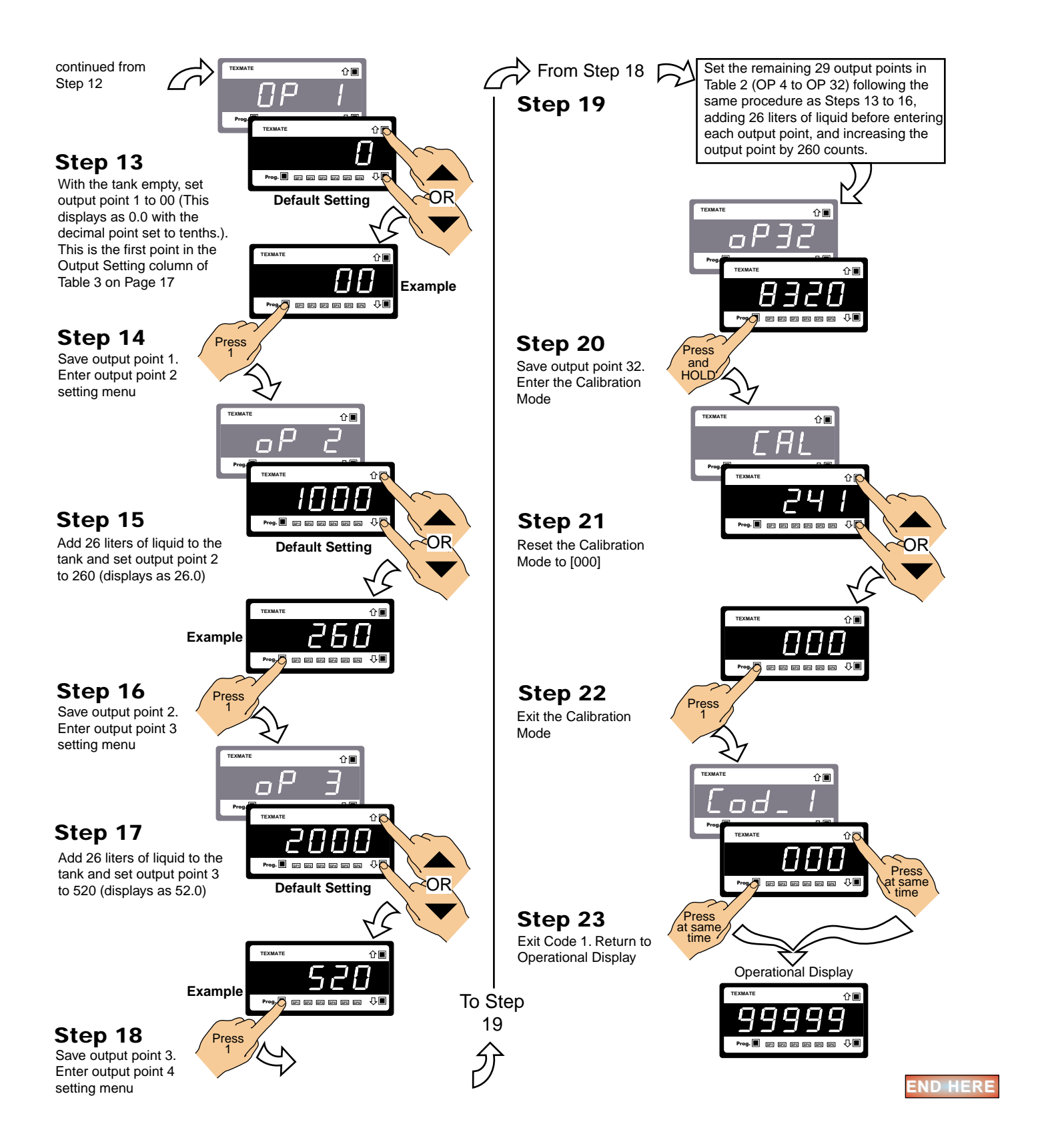

# Apply a Linearization Table to a Channel Procedure

### **Example Procedure**

The following example describes how to apply Linearization Table 1 to channel 1. This procedure can be adapted to apply any available linearization table to an available channel.

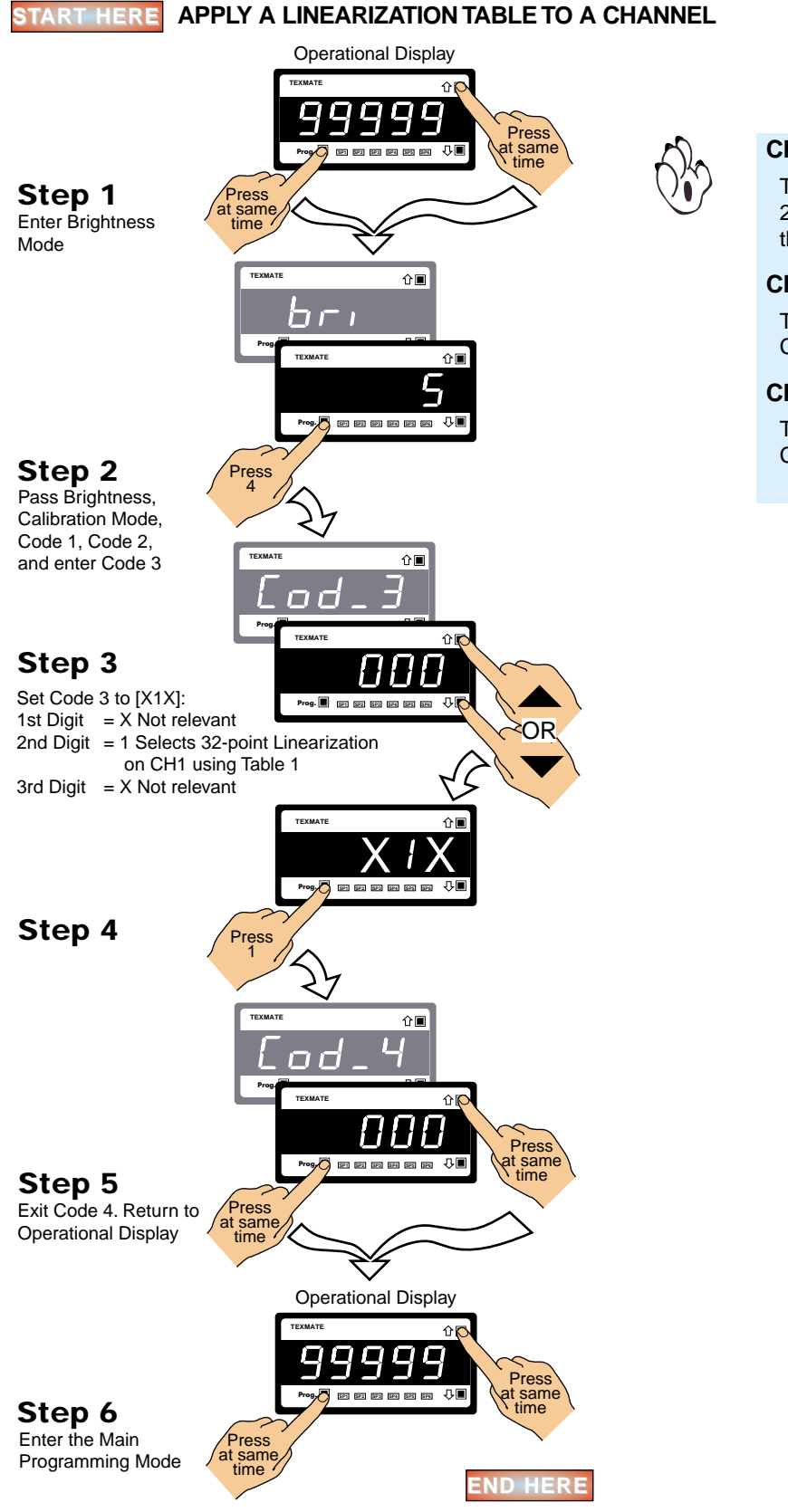

### Channel 2

To select one of four linearization tables for channel 2, enter Code 4 and select the linearization table in the 3rd digit.

### Channel 3

To select linearization Table 1 for channel 3, enter Code 5 and select 7 in the 3rd digit.

### Channel 4

To select linearization Table 1 for channel 4, enter Code 6 and select 7 in the 3rd digit.

# Selecting and Calibrating an S Type Thermocouple Procedure

#### **Example Procedure**

The following example describes how to select and calibrate an S type thermocouple. This procedure can be adapted to apply any available pre-configured temperature sensor to an available channel.

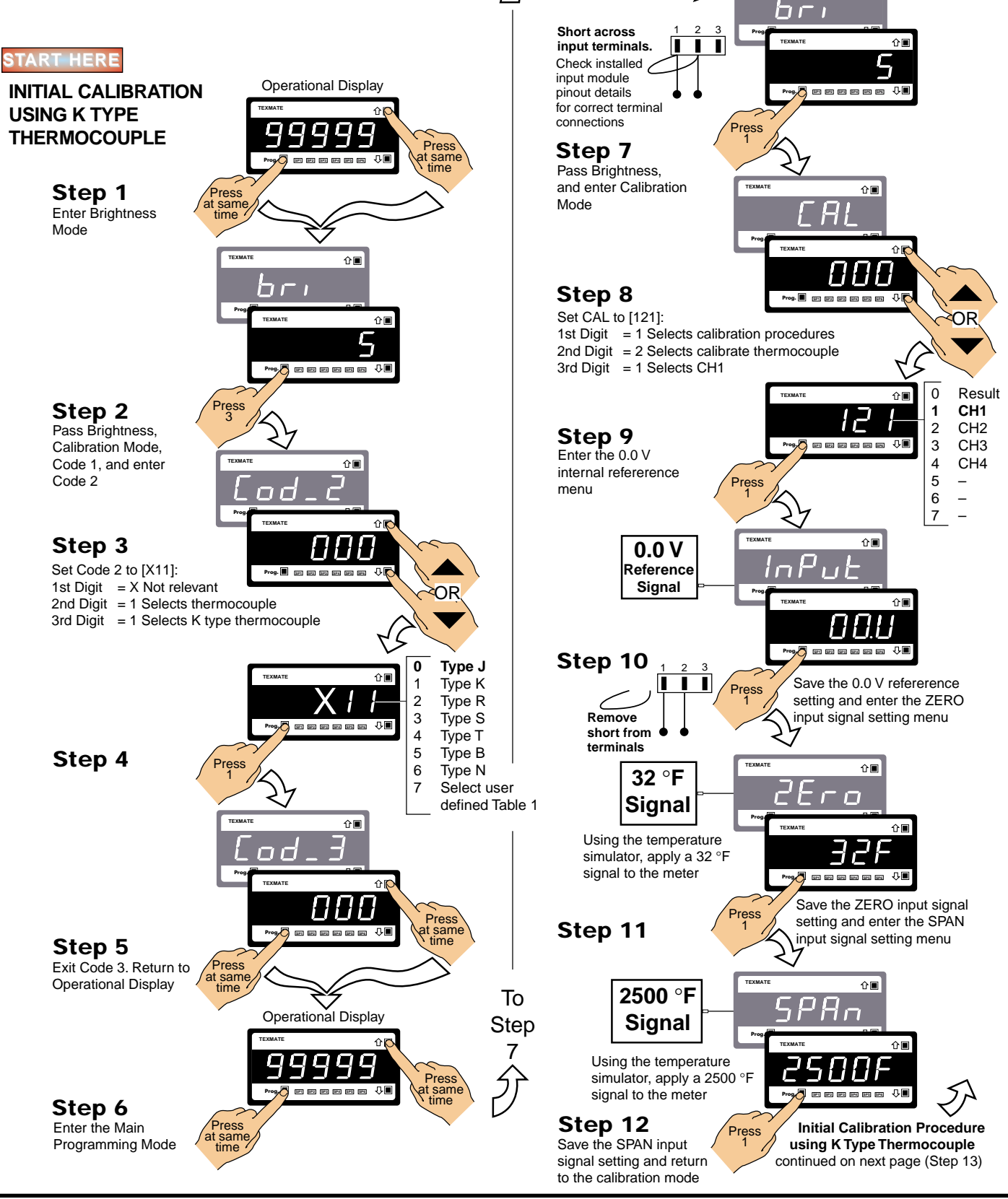

From Step 6

企■

11 March, 2003 •Linearizing Supplement (NZ207)

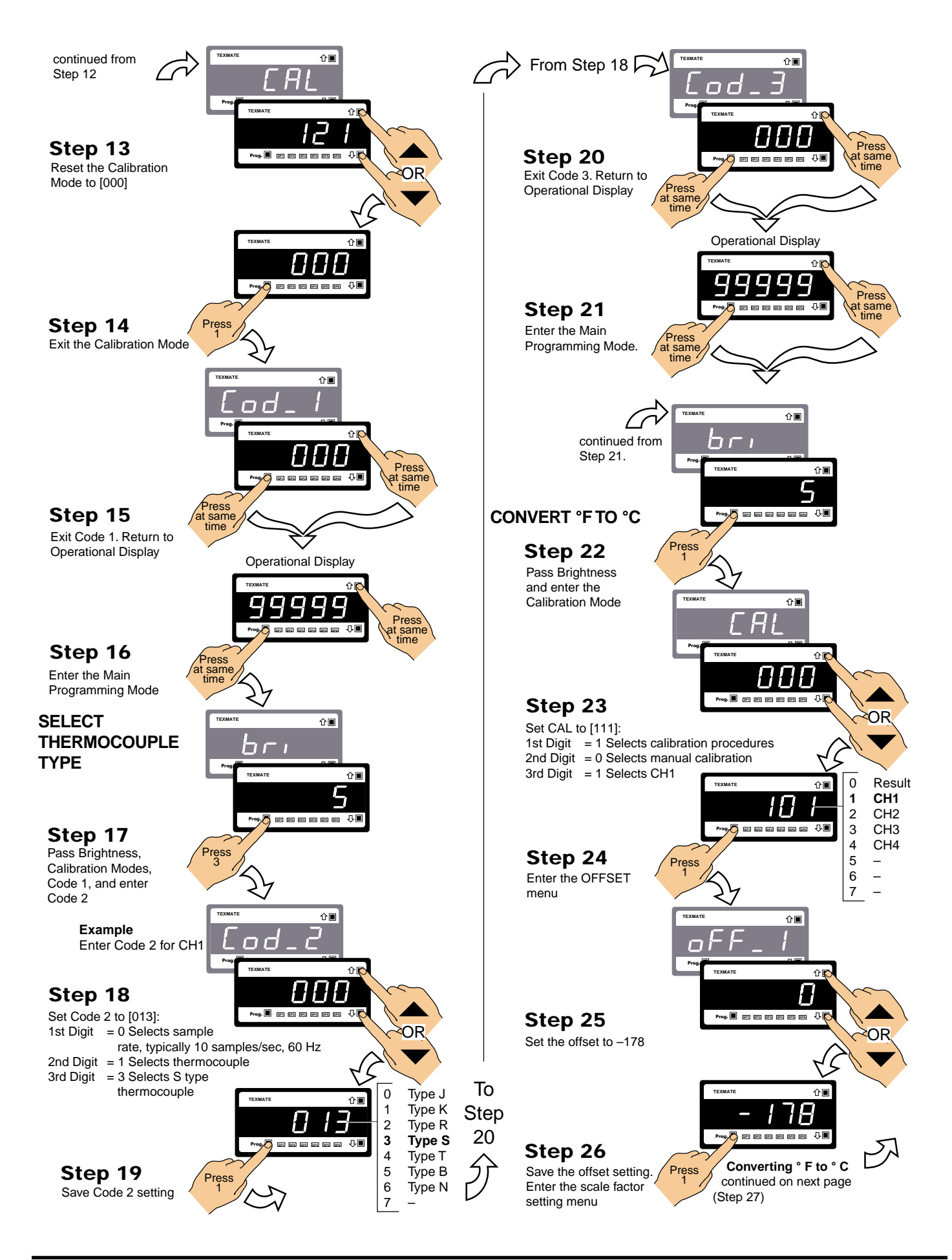

Page 28

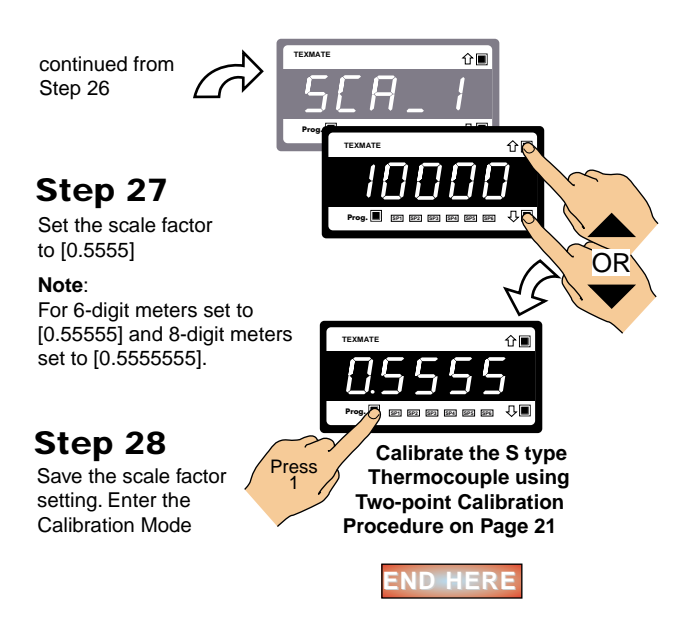

This page intentionally left blank

This page intentionally left blank

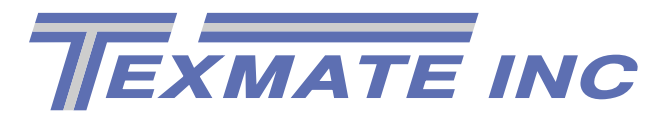

Texmate has facilities in the USA, Japan, New Zealand, Taiwan, and Thailand. We also have authorized distributors throughout the USA and in 28 other countries.

995 Park Center Drive • Vista, CA 92083-8397

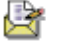

Tel: (760) 598-9899

For ordering info call: .....1-800-TEXMATE (1-800-839-6283) For tech assistance call: ......(760) 598-9899

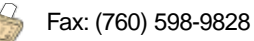

URL: http://www.texmate.com

Local Distributor Address.....

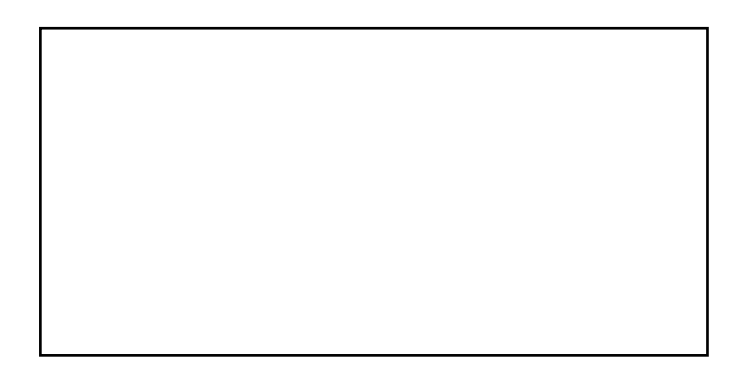